ภาษาไทย

# brother

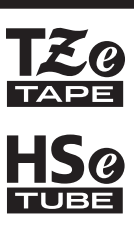

# คู่มือการติดตั้งอย่างรวดเร็ว

7-touch

# E550W

โปรดอ่านคู่มือนี้ก่อนการใช้งานเครื่อง P-touch ของคุณ โปรดเก็บคู่มือนี้ไว้ในบริเวณที่หยิบได้ง่ายเพื่อใช้อ้างอิงในอนาคด โปรดไปที่ <u>support.brother.com</u> เพื่อรับการสนับสนุนทางด้านผลิตภัณฑ์ และคำถามคำตอบ ที่พบบ่อย (FAQ)

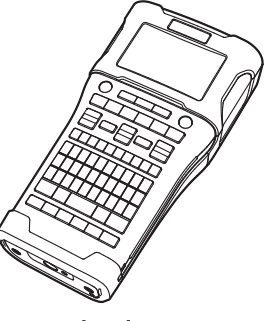

www.brother.com

# บทนำ

ขอขอบคุณสำหรับการซื้อเครื่อง P-touch รุ่น E550W

เครื่อง E550W ใหม่ของคุณเป็นเครื่องที่ใช้งานง่าย และประกอบด้วยคุณลักษณะมากมายที่สามารถ ผลิตป้ายฉลากที่มีคุณภาพสูงและสวยงามดูเป็นมืออาชีพ

้คู่มือนี้ประกอบด้วยข้อควรระวังและวิธีการพื้นฐานต่างๆ สำหรับการใช้เครื่อง P-touch นี้ กรุณาอ่านคู่มือ นี้ด้วยความละเอียดรอบคอบก่อนการใช้งานและให้เก็บไว้ในที่ที่สะดวกสำหรับการอ้างอิงในอนาคต

#### มีคู่มือ

้คู่มือดังต่อไปนี้มีสำหรับเครื่อง P-touch นี้ สามารถดาวน์โหลดคู่มือฉบับล่าสุดได้จาก เว็บไซด์ช่วย เหลือการใช้งานบราเดอร์ ที่ <u>support.brother.com</u>

<mark>ดู่มือการตั้งค่าด่วน (คู่มือนี้)</mark> คูมือให้ข้อมูลที่คุณควรอ่านก่อนการใช้เครื่อง P-touch เช่น การตั้งค่าเครื่องพิมพ์

#### ดู่มือผู้ใช้ (ดู่มือในรูปแบบ PDF ใน CD-ROM ที่ให้มา)

้ คู่มือให้ข้อมูล<sup>ิ</sup>พื้นฐาน<sup>ิ</sup>เกี่ยวกับการใช้เครื่อง P-touch พร้อม<sup>ิ</sup>ด้วยรายละเอียดเคล็ดลับการแก้ไขปัญหา

#### คู่มือผู้ใช้เครือข่ายสำหรับ E550W

้คู<sup>้</sup>มือนี้ให้ข้อมูลเกี่ยวกับการดั้งค่าเครือข่าย สามารถดาวน์โหลดคู่มือฉบับล่าสุดได้จาก เว็บไซด์ช่วย เหลือการใช้งานบราเดอร์ ที่ <u>support.brother.com</u>

# แอพพลิเคชั่นที่มีเพื่อใช้งานกับคอมพิวเตอร์

P-touch Editor P-touch Transfer Manager P-touch Update Software

โปรดดู "การใช้ P-touch Software" ในหน้า 41 สำหรับรายละเอียด

# แอพพลิเคชั่นที่มีเพื่อใช้งานกับอุปกรณ์เคลื่อนที่

Brother มีแอพพลิเคชั่นมากมายสำหรับใช้กับเครื่อง P-touch ซึ่งรวมถึงแอพพลิเคชั่นที่ช่วยให้คุณ สังพิมพ์ได้โดยตรงจาก Apple iPhone, iPad, และ iPod touch หรือ สมาร์ทโฟนระบบ Android™ และแอพพลิเคชั่นด่างๆ นี้ ยังช่วยให้คุณถ่ายโอนข้อมูล เช่น แม่แบบ สัญลักษณ์ และฐานข่อมูลด่างๆ ที่สร้างขึ้นโดยคอมพิวเดอร์ไปยังเครื่อง P-touch ของคุณโดยผ่านระบบไร้สาย สามารถดาวน์โหลดแอพลิเคชั่นของ Brother ดังต่อไปนี้ฟรี ได้จาก App Store หรือ Google Play

#### ชุดซอฟต์แวร์การพัฒนา

มีชุดซอฟต์แวร์การพัฒนา (software development kit หรือ SDK) อยู่ เยี่ยมชม Brother Developer Center (<u>www.brother.com/product/dev/index.htm</u>)

#### ข้อควรระวัง

ี เสี่ยงต่อการระเบิดหากเปลี่ยนแบตเตอรี่ผิดประเภท โปรดทิ้งแบตเตอรี่ตามวิธีที่ระบุไว้ในคำแนะนำฉบับนี้

#### ข้อกำหนดการกำกับดูแลของอุปกรณ์ไร้สาย

อุปกรณ์ด้านการสื่อสารนี้เป็นไปตามข้อกำหนดทางเทคนิคของ NTC

#### เครื่องหมายการค้าที่ได้รับอนุญาต

#### MonotypeTM

Monotype คือ เครื่องหมายการค้าของ Monotype Imaging Inc. ซึ่งจดทะเบียนในสำนักสิทธิบัตรและ เครื่องหมายการค้าแห่งสหรัฐอเมริกา และอาจมีการจดทะเบียนในบางเขตอำนาจศาล

#### Ascender UniTM

Ascender Uni คือ เครื่องหมายการค้าของ Monotype Imaging Inc. และอาจจะมีการจดทะเบียนใน สำนักสิทธิบัตรและเครื่องหมายการค้าแห่งสหรัฐอเมริกา และอาจมีการจดทะเบียนในบางเขตอำนาจ ศาล

#### Utah OTS ThaiTM

Utah OTS Thai คือ เครื่องหมายการค้าของ Monotype Imaging Inc. และอาจจะมีการจดทะเบียนใน สำนักสิทธิบัตรและเครื่องหมายการค้าแห่งสหรัฐอเมริกา และอาจมีการจดทะเบียนในบางเขตอำนาจ ศาล

#### การเรียบเรียงและเผยแพร่ข้อมูล

ภายใต้การกำกับดูแลของ Brother Industries, Ltd. คู่มือนี้เรียบเรียงและเผยแพร่เพื่อให้ครอบคลุมราย ละูเอียดและส่วนประกอบทางเทคนิคของผลิตภัณฑ์

้เนื้อหาในคู่มือนี้และรายละเอียดทางเทคนิคของผลิตภัณฑ์นี้อาจมีการเปลี่ยนแปลงโดยไม่ต้องแจ้งให้ ทราบล่วงหน้าได้

คู่มือนี้อาจจะไม่แสดงคุณลักษณะที่ได้รับการอัพเดต หากมีระบบปฏิบัติการเวอร์ชั่นใหม่ของ E550W ดังนั้น คุณจะพบว่าระบบปฏิบัติการใหม่และเนื้อหาในคู่มือนี้อาจแตกต่างกันออกไป

ชื่อทางการคำและชื่อผลิตภีณฑ์ของบริษัทต่างๆ ที่ปร<sup>า</sup>กฏอยู่ในผลิตภัณฑ์ของ Brother เอกสารที่เกี่ยว ข้อง และวัสดุอื่นๆ เป็นเครื่องหมายการค้าหรือเครื่องหมายการค้าจดทะเบียนของบริษัทเหล่านั้น

#### เครื่องหมายการค้าและลิขสิทธิ์

Microsoft Windows Vista Windows Server และ Windows เป็นเครื่องหมายการค้าจดทะเบียนหรือ เครื่องหมายการค้าของ Microsoft Corp. ในสหรัฐอเมริกาและ/หรือประเทศอื่น

Apple, Macintosh, Mac OS, iPhone, iPad และ iPod เป็นเครื่องหมายการค้าของ Apple Inc. ซึ่งจดทะเบียนในสหรัฐอเมริกาและในประเทศอื่น ชื่อซอฟต์แวร์หรือผลิตภัณฑ์อื่นๆ ที่ใช้ในเอกสารนี้เป็นเครื่องหมายการค้าหรือเครื่องหมายการค้าจด

ชื่อชอฟด์แวร์หรือผลิติภัณฑ์อื่นๆ ที่ใช้ในเอกสารนี้เป็นเครื่องหมายการค้าหรือเครื่องหมายการค้าจด ทะเบียนของบริษัทผู้พัฒนา

Wi-Fi และ Wi-Fi Alliance เป็นเครื่องหมายการค้าจดทะเบียนของ Wi-Fi Alliance

ชื่อชอฟด์แวร์ของแต่ละบริษัทที่กล่าวถึงในคู่มือนี้มีข้อตกลงสิทธิ์ใช้งานชอฟด์แวร์เฉพาะสำหรับชอฟด์ แวร์กรรมสิทธิ์แต่ละตัว

้ชื่อทางการค้าและชื่อผลิตภัณฑ์ของบริษัทด่างๆ ที่ปรากฏอยู่ในผลิตภัณฑ์ของ Brother เอกสารที่เกี่ยว ข้อง และวัสดุอื่นๆ เป็นเครื่องหมายการค้าหรือเครื่องหมายการค้าจดทะเบียนของบริษัทเหล่านั้น

#### ข้อสังเกตการมอบลิขสิทธิ์แก้ไขข้อมูลโปรแกรม

ผลิตภัณฑ์นี้สามารถแก้ไขข้อมูลโปรแก่ร<sup>ิ</sup>มได้ด้วย หากต้องการดูข้อสังเกตการมอบลิขสิทธิ์แก้ไขข้อมูลโปรแกรม โปรดไปที่ตัวเลือกการดาวน์โหลดคู่มือ ในโฮมเพจของ เว็บไซด์ช่วยเหลือการใช้งานบราเดอร์ สำหรับรุ่นของคุณที่ support.brother.com

. .

# เนื้อหา

| เริ่มการใช้งาน                                                                                                    | . 18                             |
|----------------------------------------------------------------------------------------------------|----------------------------------|
|                                                                                                    | 18                               |
| รายละเอียดทั่วไป                                                                                                    | 19                               |
| หน้าจอ LCD                                                                                                    | 20                               |
| ชื่อปุ่มและพังก์ชั่น                                                                                                    | 22                               |
| การจ่ายพ่ฉังงาน                                                                                                    | 24                               |
| อะแดปเตอร์ AC                                                                                                    | 24                               |
| แบดเตอรี่ชาร์ตได้                                                                                                    | 24                               |
| อัลคาไลน์/แบตเตอรี่ Ni-MH                                                                                                    | 27                               |
| การใส่ตลับเทป                                                                                                    | 28                               |
| การเปิด/ปิดเครือง                                                                                                    | 29                               |
| เวลาปิดเครืองอัตโนมัติ                                                                                                    | 29                               |
| การป้อนเทป                                                                                                    | 30                               |
| ป้อน & ตัด                                                                                                    | 30                               |
| ป้อนอย่างเดียว                                                                                                    | 30                               |
| หน้าจอ LCD                                                                                                    | 31                               |
| ความคมชัด LCD                                                                                                    | 31                               |
| ไฟส่องสว่าง                                                                                                    | 31                               |
| การดังค่าภาษาและหน่วย                                                                                                    | 32                               |
| ภาษา                                                                                                    | 32                               |
| หน่วย                                                                                                    | 32                               |
| การแก้ไขป้ายฉลาก                                                                                                    | . 33                             |
| ้การเลือกประเภทโปรแกรมการพิมพ์ป้ายฉลาก                                                                                                    | 33                               |
| GENERAL                                                                                                    | 33                               |
| FACEPLATE                                                                                                    | 33                               |
| CABLE WRAP                                                                                                    | 33                               |
| CABLE FLAG                                                                                                    | 34                               |
| PATCH PANEL                                                                                                    | 34                               |
| PUNCH-DOWN BLOCK                                                                                                    | 35                               |
| Heat Shrink Tube                                                                                                    | 35                               |
| การสร้างฉุลากบาร์โค้ด                                                                                                    | 36                               |
| การตั้งค่าพารามิเตอร์บาร์โค้ดและการป้อนข้อมูลบาร์โค้ด                                                                                          | 36                               |
| การแก้ไขและการลบบาร์โค้ด                                                                                                    | 37                               |
| การป้อนฉลากอนุกรม                                                                                                    | 37                               |
| อนุกรม                                                                                                    | 37                               |
| อนุกรมขั้นสูง                                                                                                    | 38                               |
| การใช้ P-TOUCH SOFTWARE                                                                                                    | . 41                             |
| การใช้ P-touch Software                                                                                                    |                                  |
|                                                                                                    | . 41                             |
| คณสมบัติ                                                                                                    | 41                               |
| คุณสมบัติ<br>ความต้องการระบบ                                                                                                    | 41<br>41<br>41                   |
| คุณสมบัติ<br>ความต้องการระบบ<br>การติดตั้งฑลฟต์แวร์และไดรเวอร์เครื่องพิมพ์                                                                     | 41<br>41<br>41<br>42             |
| คุณสมบัติ<br>ความต้องการระบบ<br>การติดตั้งชอฟต์แวร์และไดรเวอร์เครื่องพิมพ์<br>การถอนการติดตั้งไดร์ฟเวอร์เครื่องพิมพ์                           | 41<br>41<br>41<br>42<br>44       |
| คุณสมบัติ<br>ความต้องการระบบ<br>การติดตั้งชอฟต์แวร์และไดรเวอร์เครื่องพิมพ์<br>การถอนการติดตั้งไดร์ฟเวอร์เครื่องพิมพ์<br>ถอนการติดตั้งซอฟต์แวร์ | 41<br>41<br>41<br>42<br>44<br>45 |

บทนำ

# ข้อควรระวังด้านความปลอดภัย

ข้อสังเกตที่สำคัญอธิบายไว้โดยการใช้สัญลักษณ์ต่างๆ เพื่อป้องกันการบาดเจ็บและความเสียหาย สัญลักษณ์และความหมายด่างๆ มีดังต่อไปนี้:

| <b>่</b> ≜อันตราย    | แสดงว่าอาจจะมีอันตรายในกรณีที่ใช้งานผลิตภัณฑ์โดยไม่ปฏิบัติตาม<br>คำเตือนและคำแนะนำ ซึ่งอาจส่งผลให้เกิดการเสียชีวิตหรือการบาดเจ็บ<br>ร้ายแรงได้ |
|----------------------|----------------------------------------------------------------------------------------------------|
| <b>่ 1</b> คำเตือน   | แสดงว่าอาจจะมีสถานการณ์ที่ป็นอันตรายซึ่งหากไม่หลีกเลี่ยงอาจส่งผล<br>ให้เกิดการเสียชีวิตหรือการบาดเจ็บอย่างร้ายแรงได้                           |
| <b>A</b> ข้อควรระวัง | แสดงว่าอาจจะมีสถานการณ์ที่ป็นอันตรายซึ่งหากไม่หลีกเลี่ยงอาจส่งผล<br>ให้เกิดการบาดเจ็บอย่างร้ายแรงเล็กน้อยหรือปานกลางได้                        |

#### สัญลักษณ์ที่ใช้ในคู่มือนี้มีดังนี้:

| $\bigcirc$ | แสดงการกระทำที่ห้ามทำ                          |   | แสดงว่าห้ามแยกชิ้นส่วน                    |
|------------|------------------------------------------------|---|-------------------------------------------|
| (          | แสดงว่าห้ามให้สัมผัสถูกน้ำ                     | 8 | แสดงขึ้นส่วนของเครื่องที่ไม่ควรสัมผัส     |
| 0          | แสดงการกระทำที่ต้องทำ                          |   | แสดงว่าคุณควรจะถอดปลั๊กเครื่องพิมพ์       |
| ۸          | แสดงความเสี่ยงของการเกิดเพลิงไหม่ใน<br>บางกรณี | A | แสดงความเป็นไปได้ของการเกิดไฟฟ้า<br>ชื่อด |

# หน่า

# 🛕 อันตราย

#### แบตเตอรี่ชาร์ตได้

้อ่านข้อควรระวังสำหรับ แบตเตอรี่ชาร์ดได้ (ต่อไปนี้เรียกว่า "แบดเตอรี่แบบชาร์จซ้ำได้") ดังต่อไปนี้ อย่างละเอียด หากไม่ปฏิบัติตามข้อควรระวังเหล่านี้ ความร้อนเกินขนาด การรั่วไหลของของเหลว หรือรอยแตกของแบตเตอรี่อาจให้เกิดไฟฟ้าลัดวงจร การระเบิด ควัน ไฟไหม้ ไฟฟ้าซ็อต การบาด เจ็บต่อตนเองหรือผู้อื่น หรือความเสียหายต่อผลิตภัณฑ์หรือทรัพย์สินอื่นๆ

ใช้แบตเตอรื่แบบชาร์จซ้ำได้ตามวัตถ ห้ามใช้หรือปล่อยให้แบตเตอรื่แบบชาร์จซ้ำ  $\bigcirc$  $\bigcirc$ ∕ð ประสงค์ของแบตเตอรี่เท่านั้น เครื่อง ได้อย่ใกล้เปลวไฟ เครื่องทำความร้อน หรือ A P-touch และแบตเตอรี่แบบชาร์จซ้ำได้นั้น ับริเวณอื่นๆ ที่มีอุณหภูมิสูงๆ (สูงกว่า 80 °C) ออกแบบมาให้ทำงานร่วมกันเป็นชดเท่านั้น  $\bigcirc$ ้ห้ามให้แบตเตอรื่แบบชาร์จซ้ำได้เข้าใกล้ ห้ามเสียบแบตเตอรี่แบบชาร์จซ้ำได้เข้าไป จนสัมผัสกับหรือจ่มลงในน้ำ ∕ð∖ ้ยังเครื่อง P-touch อื่นๆ หรือเสียบแบตเตอรี่ ห้ามใช้แบตเตอรี่แบบชาร์จซ้ำได้ในสภาพ  $\bigcirc$ แบบชาร์จซ้ำได้อื่นไปยังเครื่อง P-touch แวดล้อมที่มีการกัดกร่อน เช่น บริเวณที่มี A มิฉะนั้น อาจเกิดไฟไหม้หรือเสียหายได้ อากาศเค็ม น้ำเค็ม กรด ด่าง จารบีกัดกร่อน เพื่อชาร์จแบตเตอรื่แบบชาร์จซ้ำได้ ให้เสียบ  $\bigcirc$ สารเคมี หรือของเหลวที่มีฤทธิ์กัดกร่อน เข้าไปยังเครื่อง P-touch จากนั้นให้ใช้  $\bigcirc$ ห้ามใข้แบตเตอรื่แบบขาร์จข้ำได้หากเสีย A อะแดปเตอร์ AC ที่ออกแบบมาเพื่อเครื่อง หายหรือมีการรั่วไหลของของเหลว A P-touch นี่ ห้ามบัดกรีข้อต่อใดๆ ของแบตเตอรี่แบบ  $\overline{\bigcirc}$ ห้ามชาร์จแบตเตอรี่แบบชาร์จซ้ำได้ใกล้ไฟ ชาร์จซำได้โดยตรง การทำเช่นนี้อาจทำ  $\bigcirc$ A หรือแสงอาทิตย์โดยตรง การทำเช่นนี้อาจจะ ให้ฉนวนป้องกันภายในละลาย ก๊าซจะถก A ปล่อยออกมา หรือกลไลการป้องกันความ เปิดใช้งานการป้องกันวงจร ซึ่งออกแบบมา เพื่อป้องกันอันตรายจากความร้อนสง หาก ปลอดภัยล้มเหลว ห้ามใช้แบตเตอรื่แบบชาร์จซ้ำได้กับขั้ว ้วงจรปกป้องเริ่มทำงาน จะทำให้การชาร์จ ()หยุดทำงาน หากวงจรปกป้องทำงานล้ม (+) (-) กลับกัน ตรวจสอบทิศทางของ ٦ เหลวจะทำให้การชาร์จมีแรงดันไฟฟ้าหรือ แบตเตอรี่แบบชาร์จซ้ำได้ก่อนใส่ และอย่า กระแสไฟฟ้าสงเกินไป หรืออาจมีปฏิกิริยา ใช้แรงเพื่อดันแบตเตอรี่แบบชาร์จซ้ำได้เข้า ทางเคมีที่ผิดปกติภายในแบตเตอรี่ ส่เครื่อง P-touch เมื่อทำการชาร์จแบตเตอรี่แบบชาร์จซ้ำได้ ้ก้ารชาร์ตแบนเตอรี่แบบชาร์จซ้ำได้โดยใส่  $\bigcirc$ ให้ใช้เครื่องชาร์จแบตเตอรี่ที่ออกแบบมา ผิดขั้วอาจก่อให้เกิดปฏิกริยาเคมีผิดปกติขึ้น A เป็นพิเศษสำหรับแบตเตอรี่แบบชาร์จซ้ำได้ ภายในแบตเตอรี่แบบช้าร์จซ้ำได้ หรือเกิดกระแสไฟฟ้าผิดปกติในระหว่างที่ไม่ เท่านั้น ห้ามให้สายไฟหรือวัสดที่เป็นโลหะอื่นเข้า  $\bigcirc$ ได้ทาร์จ ห้ามต่อแบตเตอรื่แบบชาร์จซ้ำได้เข้ากับตัว ใกล้จนสัมผัสขั่วปลายสายไฟของแบตเตอรี่ A  $\bigcirc$ จ่ายไฟในครัวเรือนโดยตรง แบบชาร์จซ้ำได้ ห้ามพกพาและเก็บ ∕ð∖ แบตเตอรื่แบบชาร์จซ้ำได้กับวัตถที่เป็นโลหะ เช่น สร้อยคอ หรือกิ๊บติดผม การทำเช่นนี้ อาจก่อให้เกิดไฟฟ้าลัดวงจร และทำให้วัตถ ที่เป็นโลหะ เช่น สายไฟ สร้อยคอ หรือกิ๊บ ติดผบร้อบเกิบไป

#### บทนำ

# 🛕 อันตราย

#### แบตเตอรี่ชาร์ตได้

- 🚫 🛛 ของเหลว (อิเล็กโทรไลต์) ที่รั่วไหลจาก
- เครื่อง P-touch หรือแบดเดอรี่แบบชาร์จซ้า ได้อาจแสดงว่าแบดเดอรี่แบบชาร์จซ้าได้เสีย หาย หากแบดเดอรี่แบบชาร์จซ้าได้เกิด การรั่วไหล ให้หยุดใช้งานเครื่อง P-touch ทันที ถอดอะแดปเดอร์ AC และแยกเครื่อง P-touch ไว้ด่างหากโดยเก็บไว้ในถุงห้าม สัมผัสอิเล็กโทรไลด์ หากอิเล็กโทรไลด์เข้า ดา ห้ามขย์ตา ให้ล้างด้วยน้ำประปาหรือน้ำ สะอาดทันที และขอคำแนะนำจากผู้เชี่ยว ชาญทางการแพทย์โดยทันที หากปล่อยไว้ โดยไม่ดำเนินการใดๆ อิเล็กโทรไลด์อาจ สร้างความเสียหายให้ดวงตาได้ หากสาร อิเล็กโทรไลด์สัมผัสถูกผิวหนังหรือเสื้อผ้า ของคุณ ให้ล้างด้วยน้ำทันที
- 🛇 ห้ามน้ำแบตเตอรู้รี่แบบชาร์จุซ้ำได้ หรือเครื่อง
- P-touch ที่ติดดั้งแบดเดอรี่แบบชาร์จชำได้ ใส่เข้าไปในเดาไมโครเวฟหรือภาชนะที่มี แรงดันสูง
- ห้ามปล่อยแบตเตอรี่แบบชาร์จซ้ำได้ที่หมด ไฟแล้วทิ้งไว้ในเครื่อง P-touch เป็นระยะ เวลานาน การทำงานเช่นนี้อาจทำให้ แบตเตอรี่แบบชาร์จซ้ำได้มีอายุการใช้งานที่ สั้นลงหรือทำให้เกิดไฟฟ้าลัดวงจรได้
- หากเครื่อง P-touch สามารถใช้ได้ในระยะ เวลาสั้นๆ เท่านั้นแม้ว่าจะชาร์จแบูดเดอรี่ จนเต็มแล้ว แบดเดอรี่แบบชาร์จซ้าได้อาจ จะหมดอายุการใช้งานแล้ว ให้เปลี่ยน แบดเดอรี่แบบชาร์จซ้ำได้ใหม่ เมื่อถอด และเปลี่ยนแบดเตอรี่แบบชาร์จซ้าได้แล้ว ปิดฝาครอบขั้วปลายของแบตเตอรี่อันเก่าด้ว ยเทปเพื่อหลีกเลี่ยงการก่อให้เกิดการลัด วงจรขึ้นภายในแบตเตอรี่

- ∧ ห้ามแยกขึ้นส่วน ดัดแปลง หรือพยายามที่
   ⇒ จะช่อมแชมแบตเตอรี่แบบชาร์จซ้ำได้
   ∧ ห้ามทิ้งแบตเตอรี่แบบชาร์จซ้ำได้ลงใน
   № เปลวไฟ หรือทำให้เกิดความร้อนมากเกิน
   ขนาด การทำเช่นนี้อาจก่อให้ฉนวนป้องกัน
   ภายในละลาย ก๊าซจะถูกปล่อยออกมา หรือ
   กลไลการป้องกันความปลอดภัยลัมเหลว
   ยิ่งไปกว่านั้น สารอิเล็กโทรไลต์อาจติดไฟได้
   ∧ ห้ามใช้วัตถุใดๆ เจาะ กระแทก หรือขว้าง
- แบตเตอรี่แบบชาร์จซ้ำได้ ความเสียหาย ที่เกิดกับการป้องกันวงจรของแบตเตอรี่แบบ
  - ชาร์จซ้ำได้อาจทำให้เกิดความผิดปกติกับ กระแสไฟ/แรงดันไฟฟ้า หรือก่อให้เกิดความ ผิดปกติของปฏิกริยาเคมีภายในแบตเตอรี่ แบบชาร์จซ้ำได้
- พ้ามเผาแบตเตอรี่แบบชาร์จซ้ำได้ หรือทิ้ง ร่วมกับขยะครัวเรือน

# 🛦 คำเตือน

#### เครื่อง P-touch

ให้ปฏิบัติตามคำแนะนำเหล่านี้เพื่อหลีกเลี่ยงไฟไหม้ ไฟฟ้าช็อด ความเสี่ยงที่จะทำให้ดนเองหรือผู้อื่น บาดเจ็บ และ/หรือทำความเสียหายแก่เครื่อง P-touch หรือทรัพย์สินอื่นๆ

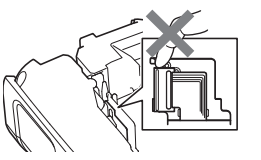

- P-touch ให้ดิดด่อฝ่ายบริการลูกค้าของ Brother ∑ มีการใช้ถุงพลาสติกในบรรจุภัณฑ์ของเครื่อง P-touch ของคุณ เพื่อหลีกเลี่ยงอันตราย ของการขาดอากาศหายใจ ให้เก็บถุงเหล่า นี้ให้ห่างจากทารกและเด็ก
- ห้ามให้เครื่อง P-touch เปียกน้ำ หรือใช้ เครื่อง P-touch ในบริเวณที่อาจจะเปียก น้ำได้ เช่น ห้องน้ำ หรือบริเวณใกล้อ่างน้ำ พ้ามแดะส่วนใดๆ ที่เป็นโลหะใกล้กับหัวพิมพ์ หัวพิมพ์จะร้อนขึ้นในระหว่างการใช้งาน และยังคงร้อนอยู่มากหลังจากการใช้งานทัน ที ห้ามแตะหัวพิมพ์ด้วยมือโดยตรง
- แห่หางจากการกและเดก หากคุณสังเกตุเห็นความร้อน กลิ่นที่ผิดปกติ การเปลี่ยนสีไป ของเครื่อง P-touch การผิด รูป หรือสิ่งปกติใดๆ ในรหะหว่างการใช้งาน หรือการจัดเก็บเครื่อง P-touch ให้หยุดการ ใช้งานเครื่อง P-touch ทันทีถอดปลัก อะแดปเตอร์ AC และถอดแบดเตอรี่ออก เพื่อป้องกันความเสียหาย ห้ามทำเครื่อง

พ้ามแยกขึ้นส่วนเครื่อง P-touch สำหรับการ ตรวจสอบ การปรับแต่ง และช่อมแซมเครื่อง

) เพอบองกนความเสยหาย หามทาเครอง P-touch ตก หรือทุบเครื่อง

๎๎ ห้ามใช้เครื่อง P-touch เมื่อมีสิ่งแปลกปลอมอยู่ข้างใน หากมีน้ำ สารโลหะ หรือวัตถุแปลกปลอม ใดๆ เข้าสู่เครื่อง P-touch ให้ถอดปลั๊กอะแดปเตอร์ AC และถอดแบตเตอรี่ออก และติดต่อฝ่าย บริการลูกค้าของ Brother

 ห้ามใช้เครื่อง P-touch ในสิ่งแวดล้อมพิเศษ เช่น ใกล้อุปกรณ์ทางการแพทย์ คลื่นแม่เหล็ก ไฟฟ้าอาจจะรบกวนให้อุปกรณ์ทางการแพทย์ทำงานผิดปกติได้
 ผู้ใช้ที่มีเครื่องกระดันการทำงานหัวใจควรจะออกห่างจากบริเวณที่ตั้งเครื่อง P-touch หากรู้ส์

ผู้ใช้ที่มีเครื่องกระตุ้นการทำงานหัวใจควรจะออกห่างจากบริเวณที่ตั้งเครื่อง P-touch หากรู้สึก ผิดปกติ จากนั้น ให้ขอคำแนะนำจากผู้เชี่ยวชาญทางการแพทย์ทันที ทนำ

#### บทนำ

| <b>∆</b> คำ                                                                                                    | เดือน                                                                                                    |
|----------------------------------------------------------------------------------------------------|----------------------------------------------------------------------------------------------------|
| ถ่านอัลดาไลน์/แบดเตอรี่ Ni-MH แบบชาร์จข<br>ให้ปฏิบัติดามคำแนะนำเหล่านี้เพื่อหลีกเลี่ยงการรั่ว<br>แบดเตอรี่ และสาเหตุที่ทำให้เกิดบาดเจ็บ | โ้ <b>าได้</b><br>ไหลของของเหลว ความร้อน การแตกแยกของ                                                                                                    |
| <ul> <li>ห้ามโยนเข้าไปในเปลวไฟ ทำให้ร้อน ไฟฟ้า</li></ul>                                                                                | <ul> <li>ห้ามให้วัดถุที่เป็นโลหะสัมผัสขั้วบวกและ<br/>ขั่วลบที่ปลายของแบดเดอรี่</li> <li>ห้ามใช้วัดถุที่แหลมคม เช่น แหนบ หรือ<br/>ปากกาโลหะ เพื่อถอดหรือเปลี่ยนแบดเดอรี่</li> <li>ห้ามใช้แบดเดอรี่ที่เสียหาย ผิดรูป หรือเกิด<br/>การรั่วไหล หรือแบดเดอรี่ที่ฉลากเสียหาย<br/>การทำเช่นนั้นอาจส่งผลให้เกิดความร้อนมา<br/>กเกินไป การใช้แบดเดอรี่ที่เสียหายหรือเกิด<br/>การรั่วไหลอาจทำให้ของเหลวของแบตเดอรี่<br/>ไหลออกมาถูกมือของคุณด้วยเช่นกัน หาก<br/>ของเหลวที่รั่วไหลถูกมือและคุณขยีตา อาจ<br/>ทำให้สูญเสียการมองเห็น หรือเกิดความเสีย<br/>หายอื่นๆ กับตาได้ ให้ล้างมือด้วยน้ำสะอาด<br/>ปริมาณมากทันที จากนั้นให้พบแพทย์</li> </ul> |

# 🛕 คำเตือน

#### อะแดปเตอร์ AC

้ปฏิบัติดามคำแนะนำเหล่านี้เพื่อหลีกเลี่ยงไฟไหม้ ความเสียหาย ไฟฟ้าช็อต การลัมเหลวของการ ทำงาน หรือความเสี่ยงในการบาดเจ็บ

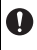

ตรวจสอบให้แน่ใจว่า เสียบปลั๊กเข้ากับเด้า รับไฟจนแน่นแล้ว ห้ามใช้เด้ารับไฟที่หลวม

ใช้อะแดปเตอร์ AC ที่ระบุเสมอ และเสียบ ปลั๊กอะแดปเตอร์ AC เข้ากับเต้ารับไฟที่มี แรงดันที่กำหนด 220-240 โวล์ต) การไม่ ปฏิบัติตามเช่นนี้อาจก่อให้เกิดการบาดเจ็บ ต่อตนเองและผู้อื่น หรือเกิดความเสียหาย แก่เครื่อง P-touch หรือทรัพย์สินอื่นๆ Brother ไม่รับผิดชอบต่ออุบัติเหตุใดๆ หรือความเสียหายใดๆ ที่เกิดจากการไม่ใช้ อะแดปเตอร์ AC และสายอะแดปเตอร์ตาม ที่กำหนด

ห้ามเชื่อมต่ออะแดปเตอร์ AC หรือสาย อะแดปเตอร์กับผลิตภัณฑ์อื่นๆ

⚠ ห้ามแตะอะแดปเดอร์ AC และเครื่อง P-touch ในระหว่างมีพายุฝนฟ้าคะนอง เพราะอาจมีความเสี่ยงจากการถูกไฟฟ้าช็อด จากฟ้าผ่าเมื่อมีการใช้เครื่อง P-touch ในขณะที่เกิดพายุฝนฟ้าคะนอง

#### ชุดใบมีดตัดเทป

🕲 ห้ามสัมผัสใบมีดดัดเทป

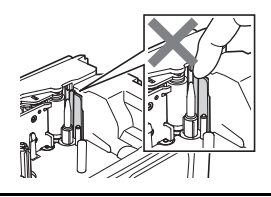

- ๎ ห้ามใช้มือเปียกสัมผัสอะแดปเตอร์ AC หรือ ปลั๊กไฟ
- พ้ามใช้อะเเดปเตอร์ AC ในสถานที่ที่มีความ ขึ้นสูง หรือสภาพที่เปียกขึ้น เช่น ห้องอาบน้ำ
- ห้ามใช้สายอะแดปเตอร์หรือปลั๊กไฟที่เสีย หาย
- ห้ามวางวัตถุที่มีน้ำหนักมากบนสายอะแด ปเดอร์ หรือทำให้เสียหาย หรือดัดแปลงสาย อะแดปเดอร์หรือปลั๊ก ห้ามหักงอ หรือดึงสาย อะแดปเดอร์
- พ้ามทำอะแดปเตอร์ตก หรือทุบ หรือวิธีการ อื่นๆ ที่ทำให้อะแดปเตอร์ AC เสียหาย

## บทนำ

|                              | <b>่ ≜</b> ข้อควรระวัง                                                                                                    |                       |                                                                                                    |  |
|------------------------------|----------------------------------------------------------------------------------------------------|-----------------------|----------------------------------------------------------------------------------------------------|--|
| <b>ถ่าน</b><br>ให้ป<br>แตก   | <mark>เอัลคาไลน์/แบดเตอรี่ Ni-MH แบบชาร์จุข้</mark><br>ฏิบัติตามคำแนะนำเหล่านี้เพื่อหลีกเลี่ยงการรั่ว<br>ของแบดเตอรี่                                                                                                    | <b>้ำได</b> ้<br>ใหลา | ของของเหลว ความร้อนเกินขนาด หรือการ                                                                                                    |  |
| ©<br>0                       | ห้ามใช้แบตเตอรี่อื่นนอกจากที่ระบุไว้ใน<br>เครื่อง P-touch ห้ามรวมแบตเตอรี่เก่ากับ<br>ใหม่เข้าด้วยกัน หรือรวมแบตเตอรี่ที่ต่าง<br>ประเภท ต่างระดับการชาร์จ ต่างผู้ผลิต หรือ<br>ต่างรุ่นเข้าด้วยกัน ห้าม ใส่แบดเตอรี่ด้วยขั้ว<br>(+ และ -) กลับกัน<br>หากสารที่รู้วไหลออกจากแบตเตอรี่ถูกผิว<br>หนังหรือเสื้อผ้า ให้ล้างออกด้วยน้ำสะอาด<br>ทันที<br>ถอดแบตเตอรี่ออก หากคุณไม่ต้องการ<br>ใช้เครื่อง P-touch เป็นระยะเวลานาน |                       | ก่อนการใช้แบดเตอรี่ Ni-MH แบบชาร์จซ้ำ<br>ได้ ให้อ่านขั้นตอนการใช้งานแบดเตอรี่และ<br>เครื่องชาร์จแบดเตอรี่ด้วยความระมัดระวัง<br>และต้องแน่ใจว่าได้ใช้งานได้อย่างถูกต้อง<br>เมื่อใช้งานแบดเดอรี่ Ni-MH แบบชาร์จซ้ำได้<br>ให้ชาร์จแบดเตอรี่ก่อนการใช้งานด้วยเครื่อง<br>ชาร์จที่เหมาะสมและเฉพาะสำหรับแบดเตอรี่<br>ห้ามแยกขึ้นส่วนหรือดัดแปลงแบตเตอรี่<br>ห้ามให้แบตเตอรี่สัมผัสถูกความร้อน หรือ<br>ทิ้งแบดเตอรี่ลงในเปลวไฟ |  |
| อะแ                          | ดปเดอร์ AC                                                                                                    |                       |                                                                                                    |  |
| •                            | หากคุณไม่ต้องการใช้เครื่อง P-touch<br>เป็นระยะเวลานาน ให้ถอดอะแดปเตอร์ AC<br>ออกจากเต้ารับไฟ<br>เมื่อถอดอะแดปเดอร์ AC ออกจากเต้ารับไฟ<br>แล้ว ให้ถืออะแดปเตอร์ไฟไว้เสมอ                                                                                                    | $\odot$               | ห้ามใช้งานวงจรไฟฟ้ากับอะแดปเตอร์ AC<br>มากเกินไป<br>ห้ามแยกขึ้นส่วนหรือดัดแปลงอะเเดปเตอร์<br>ไฟ<br>งร้ามให้ละแคปเตอร์ AC/ปลั๊กไฟเปียญโก                                                                                                    |  |
| $\otimes$                    | ห้ามใช้อะแดปเตอร์ AC ในสถานที่ที่มีความ<br>ขึ้นสูง เช่น ห้องอาบน้ำ                                                                                                    | $\bigcirc$            | ด้วอย่างเช่น ใช้งานในขณะมือเปียก หรือ<br>ทำเครื่องดื่มหกใส่                                                                                                    |  |
| <b>ชุด</b> ใ<br>ให้ป<br>P-to | <b>ใบมีดดัดเทป</b><br>ฏิบัติตามคำแนะนำเหล่านี้เพื่อหลีกเลี่ยงการบ <sup>.</sup><br>uch                                                                                                    | າດເຈົ້າ               | บเล็กน้อยและทำความเสียหายให้แก่เครื่อง                                                                                                    |  |
| $\bigcirc$                   | ห้ามเปิดฝ่าปิดด้านบนในขณะที่ใบมีดกำลัง<br>ทำงาน                                                                                                    | $\bigcirc$            | ห้ามใช้แรงดันมากเกินไปในส่วนของใบมีด                                                                                                    |  |

. .

หน่า

# 🛕 ข้อควรระวัง

#### เครื่อง P-touch

ให้ปฏิบัติดามคำแนะนำเหล่านี้เพื่อหลีกเลี่ยงการบาดเจ็บเล็กน้อยและทำความเสียหายให้แก่เครื่อง P-touch

- จัดเก็บเครื่องP-touch บนพื้นผิวที่เรียบ และมั่นคง เช่น โต๊ะทำงาน หรือลิ้นชัก
- ⊘ ห้ามปล่อยเครื่อง P-touch หรือเทปไว้ใกล้ มือเด็ก
- ห้ามวางวัตถุที่มีน้ำหนักมากบนเครื่อง
   P-touch
- ใช้อะเเดปเตอร์ AC (AD-E001) ดามที่แนะ นำ สำหรับเครื่อง P-touch เสมอ และเสียบ เข้ากับเด้ารับไฟที่มีแรงดันไฟฟ้าดามที่ กำหนด การไม่ปฏิบัติตามเช่นนี้อาจก่อ ให้เกิดความเสียหายหรือเครื่อง P-touch ทำงานลัมเหลว
- ห้ามใช้เครื่อง P-touch ในสถานที่มีสภาพที่ เปียกชิ้น หรือมีความชิ้นสง เช่น ห้องอาบน้ำ
- ห้ามให้เครื่อง P-touch เปี้ยกน้ำ ตัวอย่างเช่น ใช้งานในขณะมือเปียก หรือทำเครื่องดื่ม หกใส่
- ห้ามแยกชิ้นส่วนหรือดัดแปลงเครื่อง P-touch
- หากคุณสังเกตุเห็นความร้อน กลิ่นที่ผิดปกติ การเปลี่ยุนสีไป ของเครื่อง P-touch การผิด รูป หรือสิ่งปกติใดๆ ในรหะหว่างการใช้งาน หรือการจัดเก็บเครื่อง P-touch ให้หยุดการ ใช้งานเครื่อง P-touch ทันทึถอดปลั๊ก อะแดปเตอร์ AC และถอดแบตเตอรี่ออก

#### บทนำ

## ข้อควรระวังทั่วๆ ไป

#### แบตเตอรี่ชาร์ตได้

- เมื่อซื้อเครื่อง แบดเตอรี่ชาร์ดได้จะได้รับการชาร์จมาแล้วเล็กน้อย ดังนั้น เครื่อง P-touch จึงสามารถ ถูกตรวจสอบได้ แต่อย่างไรก็ตาม แบตเตอรี่ชาร์ตได้ควรจะได้รับการชาร์จให้เต็มด้วยเครื่องชาร์จ ก่อนการใช้งานเครื่อง P-touch
- หากไม่มีการใช้เครื่อง P-touch เป็นระยะเวลานาน ให้ถอด แบตเตอรี่ชาร์ดได้ออกจากเครื่อง P-touch จากนั้น ให้เก็บไว้ในที่ที่ไม่มีไฟฟ้าสถิตย์ ความขึ้นสูง หรือมีอุณหภูมิสูง (แนะนำที่อุณหภูมิ ระหว่าง 15 ถึง 25 °C และความขึ้นที่ 40 ถึง 60%) เพื่อรักษาประสิทธิภาพและอายุการใช้งานของ แบตเตอรี่ชาร์ดได้ ให้ชาร์จอย่างน้อยทุกๆ หกเดือน
- หากคุณสังเกตเห็นสิ่งผิดปกติใดๆ เกี่ยวกับ แบตเตอรี่ชาร์ดได้ในครั้งแรกที่ใช้งาน ด้วอย่างเช่น มีความร้อนสูงเกินขนาด หรือสนิม ห้ามใช้งานแบตเตอรี่นั้นต่อ ให้ติดต่อฝ่ายบริการลูกค้าของ Brother

#### เครื่อง P-touch

- ห้ามติดตั้งเครื่อง P-touch ใกล้กับอุปกรณ์ใดๆ ที่อาจก่อให้เกิดการรบกวนสนามแม่เหล็ก เครื่อง P-touch อาจทำงานผิดปกติ หากวางไว้ใกล้กับโทรทัศน์ หรือวิทยุ เตาไมโครเวฟ ฯลฯ
- ห้ามใช้เครื่อง P-touch ไปในในทางหรือวัตถุประสงค์อื่นที่ไม่ได้ระบุไว้ในคำแนะนำนี้ การดำเนิน การดังกล่าวอาจส่งผลให้เกิดอุบัติเหตุหรือเกิดความเสียหายต่อ P-touch
- ห้ามใส่วัตถุแปลกปลอมใดๆ ลงไปในช่องเทปออก ดัวเชื่อมต่ออะแดปเตอร์ AC หรือส่วนใดๆ ของเครื่อง P-touch
- ห้ามแตะหัวพิมพ์ (โปรดดู หน้า 9) ด้วยนิ้วของคุณ ใช้อุปกรณ์เสริมตลับทำความสะอาดหัวพิมพ์ (TZe-CL4) หรือวัสดุนุ่มๆ สำหรับทำความสะอาด (เช่น สำลีพันปลายไม้) เมื่อทำความสะอาดหัวพิมพ์ (โปรดดูคู่มือสหรับผู้ใช้)
- ห้ามทำความสะอาดส่วนใดๆ ของเครื่อง P-touch ด้วยแอลกอฮอล์ หรือสารสะลายอินทรีย์อื่นๆ ใช้ผ้าแห้งนุ่มๆ เท่านั้น
- อย่าวางเครื่อง P-touch ไว้ในบริเวณที่ถูกแสงแดดโดยตรง ใกล้เครื่องทำความร้อน หรือเครื่องใช้ ไฟฟ้าที่มีความร้อนอื่นๆ หรือในบริเวณที่มีอุณหภูมิสูงมากหรือด่ามาก บริเวณที่มีความขึ้นสูง หรือ บริเวณที่มีฝุ่นมาก ช่วงอุณหภูมิการใช้งานมาตรฐานของเครื่อง P-touch คือ ระหว่าง 10 ถึง 35 °C
- ห้ามวางยางหรือไวนิล หรือผลิตภัณฑ์ที่ทำจากยาง หรือไวนิล ไว้บนเครื่อง P-touch เป็นระยะเวลา นาน มิเช่นนั้น เครื่อง P-touch อาจจะเป็นรอยได้
- ตัวอักษรหรือสัญลักษณ์บางดัวอาจจะอ่านยาก ขึ้นอยู่กับสภาพแวดล้อมและการตั้งค่าการใช้งาน
- ให้เทป Brother หรือหลอด HSe กับเครื่อง P-touch
- ห้ามดึงหรือเพิ่มแรงดันไปยังเทปในม้วนเพื่อหลีกเลี่ยงการก่อให้เกิดความเสียหายให้แก่เครื่อง P-touch
- ห้ามพยายามพิมพ์ป้ายฉลากโดยการใช้ม้วนเทปเปล่า หรือขณะที่ไม่มีม้วนเทปอยู่ในเครื่อง P-touch การทำเช่นนี่อาจจะก่อให้เกิดความเสียหายขึ้นแก่หัวพิมพ์
- ห้ามพยายามตัดเทปในระหว่างกำลังพิมพ์หรือกำลังป้อนเนื่องจากจะเกิดความเสียหายแก่เทป
- ขึ้นอยู่กับพื้นที่ วัสดุ และสภาพแวดล้อม ฉลากอาจจะลอกหลุดหรือไม่สามารถจะลอกได้ หรือสีของ ฉลากอาจจะเพียนหรือดิดกับสิ่งอื่นๆ ได้
- ห้ามให้ม้วนเทปถูกแสงแดดโดยตรง อุณหภูมิสูง ความขึ้นสูง หรือฝุ่น จัดเก็บม้วนเทปในที่ที่เย็น และมืด ใช้ม้วนเทปทันทีหลังจากที่เปิดหีบห่อ
- เครื่องหมายที่ใช้หมึกผสมน้ำมันหรือผสมน้ำอาจจะมองเห็นผ่านป้ายฉลากที่ติดอยู่ด้านบน เพื่อซ่อน เครื่องหมายเหล่านี้ ให้ใช้ป้ายฉลากสองชั้นปิดทับเครื่องหมายแต่ละอัน หรือใช้ป้ายฉลากที่มีสีเข้ม
- ข้อมูลใดๆ ที่เก็บไว้ในหน่วยความจำจะสูญหาย เนื่องจากเครื่อง P-touch ทำงานลัมเหลว หรือทำ การช่อมแซมเครื่อง หรือหากแบตเตอรี่หมดอายุ
- เมื่อไม่ได้เชื่อมต่อกับไฟฟ้านานเกินสองนาที ข้อความและการจัดรูปแบบทั้งหมดจะถูกลบ ไฟล์ข้อ ความที่จัดเก็บไว้ในหน่วยความจำจะถูกลบไปด้วย

านน้ำ

- สติ๊กเกอร์ป้องกันพลาสติกใสจะถูกติดไว้บนหน้าจอในระหว่างการผลิตและการจัดส่ง ควรลอก สติ๊กเกอร์นี้ออกก่อนใช้งาน
- ความยาวของป้ายฉลากที่ได้รับการพิมพ์อาจแตกต่างไปจากความยาวที่ปรากฏ
- คุณยังสามารถใช้ Heat Shrink Tube ในรุ่นนี้ได้ สำหรับข้อมูลเพิ่มเดิมให้ดูที่เว็บไซต์ของ Brother (<u>www.brother.com</u>) คุณสามารถพิมพ์กรอบ ตั้งแม่แบบของเครื่อง P-touch ไว้ล่วงหน้า หรือใช้การตั้งค่าแบบอักษรบางแบบเมื่อใช้ Heat Shrink Tube ตัวอักษรที่พิมพ์อาจจะเล็กกว่า เมื่อมีการใช้เทป TZe
- เครื่อง P-touch ไม่มีเครื่องชาร์จสำหรับแบตเตอรี่ Ni-MH แบบชาร์จซ้ำได้
- ป้ายฉลากที่ได้รับการพิมพ์อาจจะแตกต่างจากรูปที่ปรากฏบนหน้าจอ LCD
- โปรดทราบว่า บริษัท Brother Industries, Ltd ไม่รับผิดชื่อบต่อความเสียหาย หรือการบาดเจ็บใดๆ ที่เกิดขึ้นจากการไม่ปฏิบัติตามข้อควรระวังที่ได้ระบุไว้ในคู่มือนี้
- เราขอแนะนำให้คุณอ่านคู่มือสำหรับผู้ใช้นี้ด้วยความละเอียดดรอบคอบก่อนการใช้งานเครื่อง P-touch และเก็บคู่มือนี้ไว้ใกล้ดัวเพื่อการอ้างอิงในอนาคด

#### CD-ROM

- ห้ามขีดข่วน CD-ROM วางไว้ในในบริเวณที่มีอุณหภูมิสูงมากหรือต่ำมาก วางสิ่งของที่มีน้ำหนัก มากทับ หรือบิดงอ
- ชอฟต์แวร์ใน CD-ROM มีวัตถุประสงค์เพื่อใช้กับเครื่อง P-touch และอาจจะติดตั้งในเครื่อง คอมพิวเตอร์หลายมากกว่าหนึ่งเครื่องได้

# สัญลักษณ์ที่ใช้ในคู่มือฉบับนี้

สัญลักษณ์ดังต่อไปนี้ที่ใช้ในคู่มือนี้เพื่อแสดงข้อมูลเพิ่มเติม

- . สัญลักษณ์นี้แสดงข้อมูล หรือคำแนะนำที่อาจส่งผลให้เกิดความเสียหายหรือการบาดเจ็บได้หาก ละเลย หรือการใช้งานที่อาจส่งผลให้เกิดข้อผิดพลาด
- 👝 . สัญลักษณ์นี้ใช้แสดงข้อมูลหรือคำแนะนำเพื่อช่วยให้เกิดความเข้าใจที่มากขึ้น และใช้เครื่อง
- 💡 <sup>:</sup> P-touch ได้อย่างมีประสิทธิภาพมากขึ้น

บทนำ

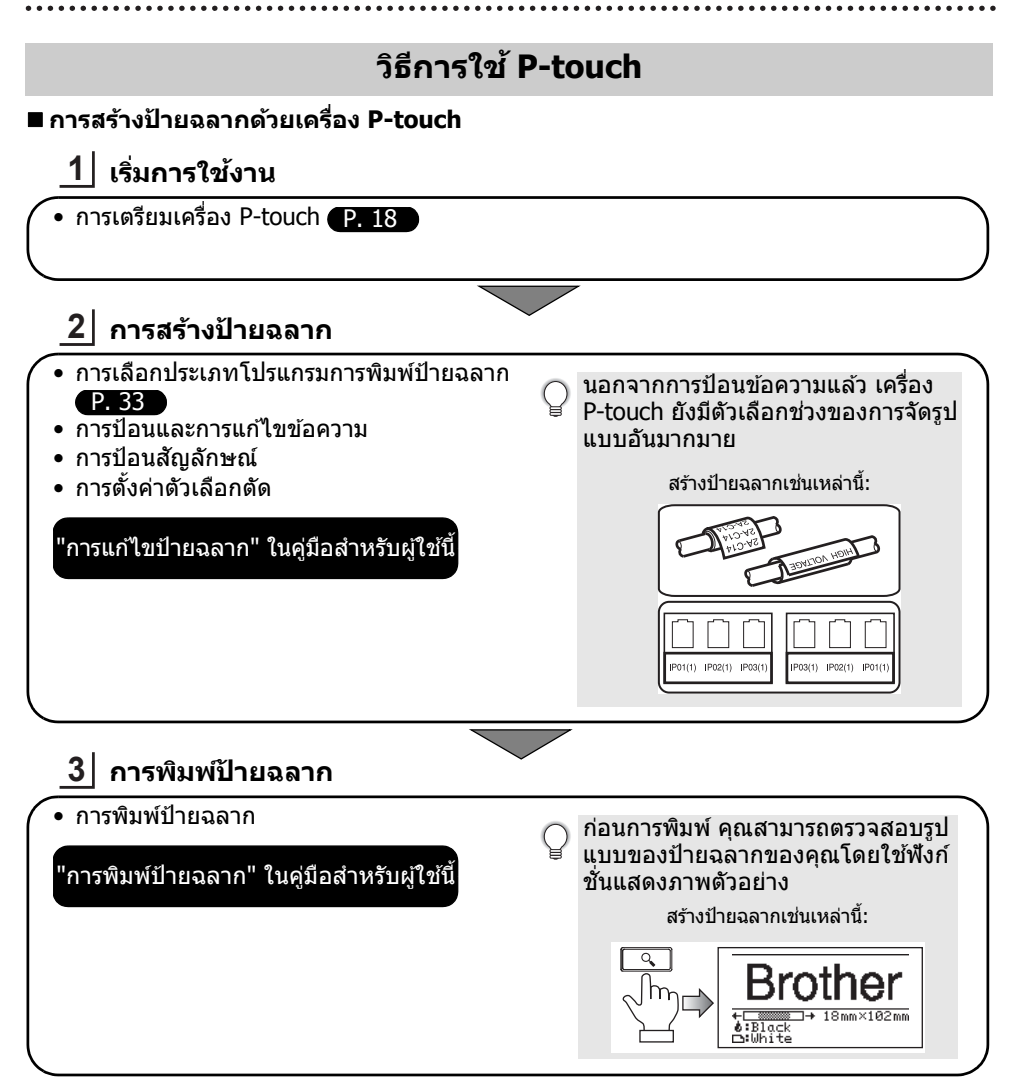

- นำป้ายฉลากออกจากเครื่องทันทีหลังจากที่ตัดป้ายฉลากแล้ว เพื่อจะได้ไม่มีค้างอยู่ในช่อง เทปออก
  - ห้ามวาง P-touch ดั้งขึ้นในระหว่างการใช้งาน มิฉะนั้น ป้ายฉลากที่ได้รับการตัดอาจจะหล่นเข้า ไปในเครื่องและทำให้เครื่องทำงานผิดปกติ

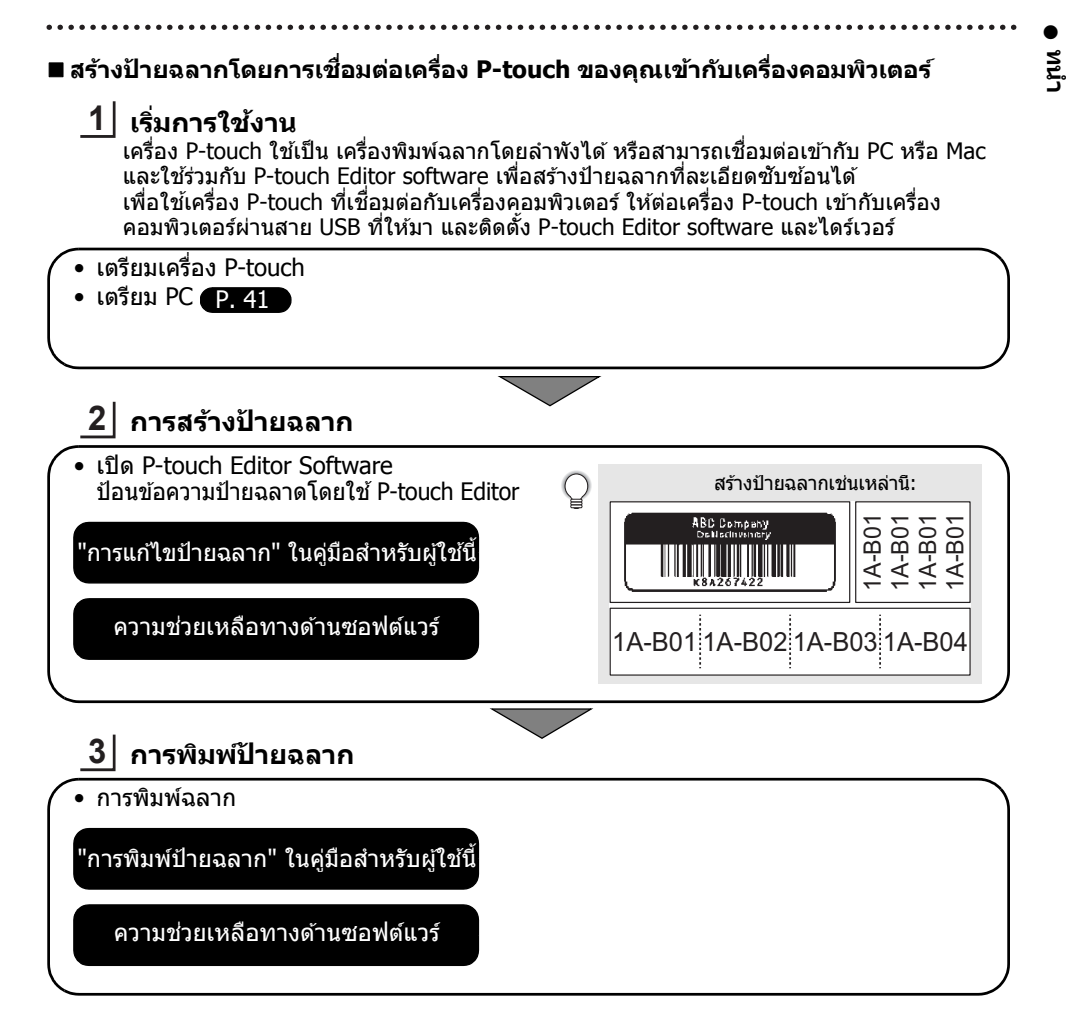

- นำป้ายฉลากออกจากเครื่องทันทีหลังจากที่ตัดป้ายฉลากแล้ว เพื่อจะได้ไม่มีค้างอยู่ในช่อง เทปออก
  - ห้ามวาง P-touch ตั้งขึ้นในระหว่างการใช้งาน มิฉะนั้น ป้ายฉลากที่ได้รับการตัดอาจจะหล่นเข้า ไปในเครื่อง P-touch และทำให้เครื่องทำงานผิดปกติ

# เริ่มการใช้งาน

# การเปิดกล่องเครื่อง P-touch ของคุณ

ตรวจสอบว่าในกล่องมีสิ่งต่างๆ เหล่านี้\* หรือไม่ก่อนใช้งานเครื่อง P-touch:

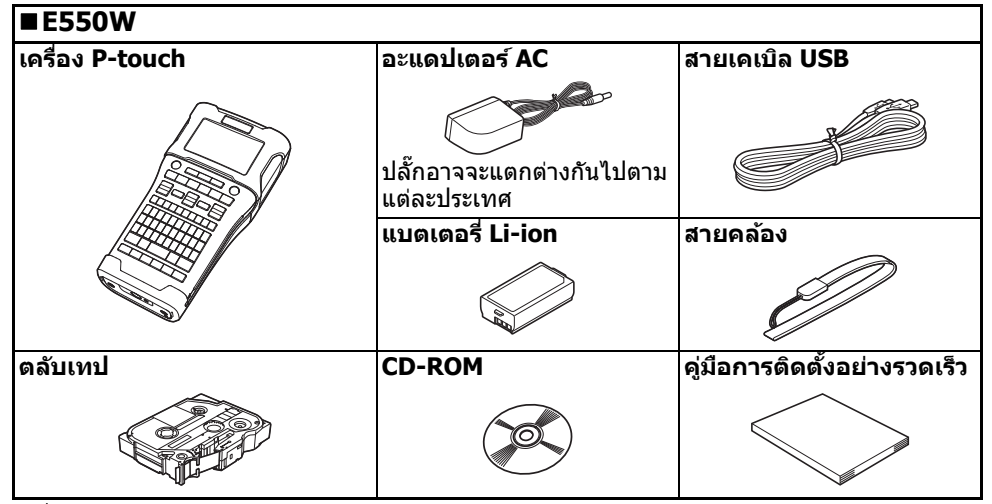

\* สิ่งที่บรรจุอยู่ในกล่องอาจแตกด่างกันไปในแต่ละประเทศ

# , เริ่มการใช้งาน

# รายละเอียดทั่วไป

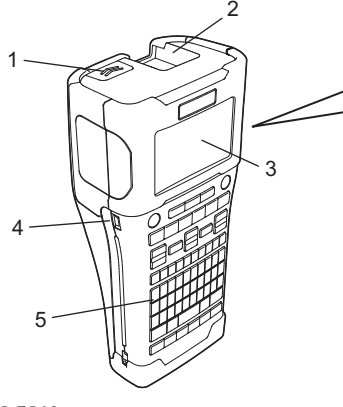

6. ชุดใบมีดตัดเทป

7. ช่องใส่ตลับเทป

8. ที่ปลดล็อค

9. หัวพิมพ์

- 1. ตัวล็อคฝาครอบ
- 2. ช่องเทปออก
- 3. หน้าจอ LCD
- 4. พอร์ตมินิ USB
- 5. แป้นพิมพ์
  - เพิ่มพ่
- หน้าจอ LCD ต้องได้รับการปิดทับด้วยแผ่นป้องกันเพื่อป้องกันความเสียหาย เมื่อส่งออกมาจาก
  - โรงงาน ลอกแผ่นป้องกันนี้ออกก่อนการใช้เครื่อง P-touch

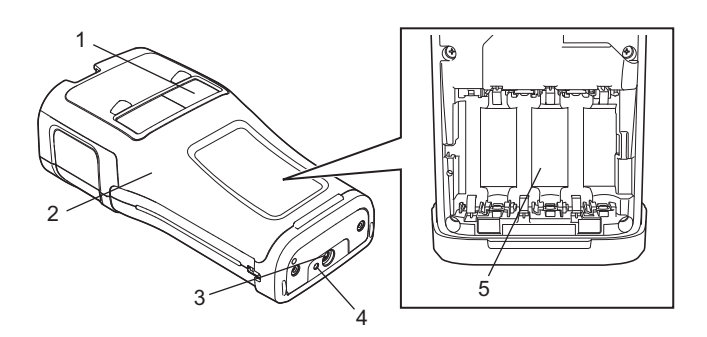

- 1. ช่องดูเทป
- 2. ฝาหลัง
- 3. ด้วเชื่อมต่ออะแดปเตอร์ AC

4. ไฟ LED 5. ช่องใส่แบตเตอรี่

#### เริ่มการใช้งาน

#### หน้าจอ LCD

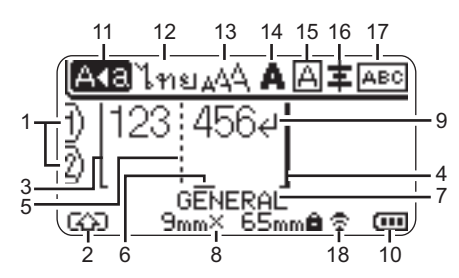

- จำนวนบรรทัด แสดงจำนวนบรรทัดภายในรูปแบบป้ายฉลาก
- **2. shift mode** แสดงว่า shift mode เปิดอยู่
- เส้นเริ่มข้อความ/4 เส้นสิ้น<sup>2</sup>สุด พื้นที่ระหว่างเส้นริ่มข้อความและเส้นปิดข้อ ความที่จะถูกพิมพ์ เส้นสั้นที่ขยายมาจากเส้นเริ่มข้อความ/เส้นปิด ข้อความที่แสดงถึงการสิ้นสุดของรูปแบบป้าย ฉลาก
- เส้นบล็อคตัวแบ่ง แสดงปลายเส้นของบล็อค
- เคอร์เชอร์ แสดงตำแหน่งการใส่ข้อมูลปัจจุบัน ตัวอักษร จะถกป้อนไปยังด้านซ้ายของเคอร์เซอร์
- 7. ประเภทโปรแกรมการพิมพ์ป้ายฉลาก แสดงประเภทโปรแกรมการพิมพ์ป้ายฉลาก ปัจจุบัน

#### 8. ขนาดเทป

แสดงขนาดเทปดังต่อไปนี้สำหรับข้อความที่ ป้อน:

ความกว้างเทป x ความยาวเทป หากมีการระบุฉลากยาว 🖨 ยังปรากฏขึ้นทาง ด้านขวาของขนาดเทป

 สัญลักษณ์ป้อน/ย้อนกลับ แสดงปลายเส้นของข้อความ

#### 10. ระดับแบตเตอรี่

แสดงระดับแบตเตอรี่ที่เหลืออยู่ แสดงเมื่อใช้ แบตเตอรี่ Li-ion เท่านั้น

| - เต็ม |   | - | ต่ำ |
|--------|---|---|-----|
| - ครึง | • | - | หมด |

#### 11. Caps mode

แสด<sup>้</sup>งว่า Caps mode เปิดอยู่

#### 12.-16. คำแนะนำเกี่ยวกับรูปแบบ

แสดงการตั้งค่าภาษาสำหรับการป้อน (12) ขนาดตัวอักษร (13) รูปแบบตัวอักษร (14) กรอบ (15) และการวางแนว (16) คำแนะนำสำหรับการวางแนวอาจจะไม่ปรากฏ ขึ้น ขึ้นอยู่กับประเภทของโปรแกรมการพิมพ์ ฉลากที่เลื่อก

#### 17. คำแนะนำเกี่ยวกับรูปแบบ

แสดงการตั้งค่าทิศทาง รูปแบบ ตัวแบ่ง กลับ ด้าน และข้อความซ้ำ รายการที่แสดงจะแดก ต่างกันออกไปตามประเภทโปรแกรมการพิมพ์ ปลายฉลากที่เลือก

#### 18. การเชื่อมต่อแบบไร้สาย

แสดงสภาพปัจจุบันของการเชื่อมต่อแบบไร้ สาย

| ÷.                 | เชื่อมต่อในโหมดเครือข่ายแบบไร้<br>สาย                                                 |
|--------------------|---------------------------------------------------------------------------------------|
| ₹×                 | ยุดิการเชื่อมต่อในโหมดเครือข่าย<br>แบบไร้สาย                                          |
| ēÐ                 | เชื่อมต่อ/ยุติการเชื่อมต่อใน Direct<br>mode                                           |
| (กำลังกระ<br>พริบ) | การติดดั้งการเชื่อมต่อโดย setup<br>wizard<br>การติดตั้งการเชื่อมต่อโดย Ad-hoc<br>mode |
| (ปิด)              | การเชื่อมต่อไร้สาย ปิด                                                                |

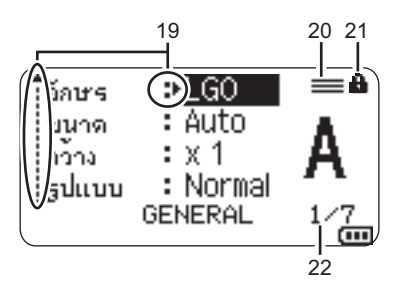

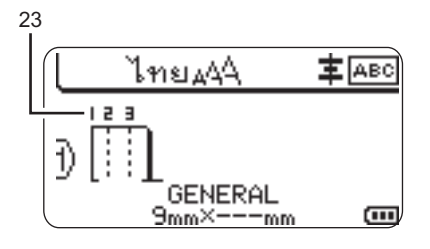

#### 19. การเลือกเคอร์เซอร์

ใช้ปุ่ม ▲ และปุ่ม ▼ เพื่อเลือกรายการเมนู และปุ่ม ◀ และปุ่ม ▶ เพื่อเปลี่ยนการตั้งค่า

#### 20. เครื่องหมายเส้นที่ระบุ

แสดงว่ามีการตั้งค่าการ<sup>ใ</sup>เยกสำหรับและแต่ละ แถว

#### 21. เครื่องหมายล็อค

แสดงว่าบางรายการไม่สามารถเปลี่ยนได้

#### 

แสดงหมายเลขที่เลือก/หมายเลขที่สามารถ เลือกได้

#### 23.หมายเลขบล็อค

แสดงหมายเลขบล็อค

โปรดดู "หน้าจอ LCD" ในหน้า 31 สำหรับราย ละเอียดเกี่ยวกับการเปลี่ยนความคมชัดและ ไฟส่องสว่างของจอ LCD

21

#### เริ่มการใช้งาน

#### ชื่อปุ่มและฟังก์ชั่น

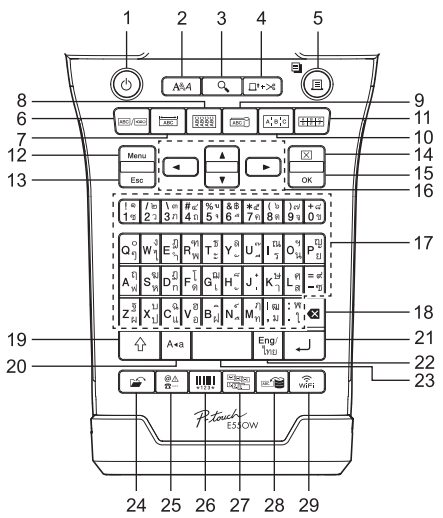

ภาษาเริ่มต้นของเครื่อง คือ "ภาษาไทย"

#### 1. เปิด/ปิด

- เปิดและปิดเครื่อง P-touch
- รูปแบบ ดังตัวอักษรและคณลักษณะของป้ายฉลาก
- **3. ภาพตัวอย่าง** แสดงภาพตัวอย่างของป้ายฉลาก
- **4. ป้อน & ตัด** ป้อนเทปเปล่า 24.5 มม. จากนั้นตัดเทป

#### 5. พิมพ์

- พิมพ์แบบป้ายฉลากบัจจุบันลงบนเทป
  พิมพ์สำเนาหลายแผ่นด้วยปุ่ม เลือน
- 6. General
  - สร้างป้ายฉลากทั่วไป

#### 7. Faceplate

สร้างป้ายฉลากสำหรับ faceplate, nameplate และแอพพลเคชั่นพอร์ทเดี่ยว

# 8. Cable Wrap

สร้างป้ายฉลากที่พันรอบสายเคเบิล สายไฟเบอร์ หรือสายไฟ

#### 9. Cable Flag

สร้างป้ายฉลากแบบชายธง

#### 10. Patch Panel

สร้างป้ายฉลากแบบแถวเดียวและหลายแถว สำหรับกลุ่มหรือพอร์ทบน patch panel

#### 11. Punch Block

สร้างป้ายฉลากมากถึง 3 แถวสำหรับ punch-down block

#### 12. ເມນູ

้ตั้งค<sup>้</sup>าการทำงานของเครื่อง P-touch (ภาษา การปรับแต่ง ฯลฯ)

#### 13. Esc (Escape)

ยกเลิ๊กคำสั่งปัจ ์จุบันและกลับไปยังหน้าจอกา รป้อนข้อมูลหรือขั้นตอนก่อนหน้า

#### 14. ลบ

ล้างข้อความที่ป้อนทั้งหมด หรือข้อความทั้ง หมดและการตั้งค่าป้ายฉลากปัจจุบัน

#### 15. ตุกลง

เลือกตัวเลือกที่ปรากฏ

#### 16. เคอร์เชอร์ (▲ ▼ ◀►) เลื่อนเคอร์เซอร์ในทิศทางของลูกศร

#### 17.ตัวอักษร

- ใช้ปุ่มเหล่านี้เพื่อพิมพ์ตัวอักษรหรือตัวเลข
- สามารถป้อนตัวอักษรตัวใหญ่และสัญลักษณ์ โดยการใช้ปุ่มเหล่านี้เมื่อใช้ร่วมกับปุ่ม Caps หรือปุ่ม เลื่อน

#### 18.BS (ถอยหลัง)

ลบตัวอักษรไปยั้งด้านซ้ายของเคอร์เซอร์

#### 19. เลื่อน

ใช้ปุ่มนี้ร่วมกับดัวปุ่มอักษรหรือดัวเลขเพื่อ พิมพ์ดัวอักษรดัวใหญหรือสัญลักษณ์ที่ แสดงอยู่บนปุ่มดัวเลข

#### 20. Caps

เปิดและปิด Caps mode

#### 21. Enter

- เพิ่มแถวใหม่เมื่อป้อนข้อความ
- สำหรับประเภทโปรแกรมป้ายฉลาก "GENERAL" เท่านั้น ป้อนบล็อคใหม่เมื่อ ใช้การรวมด้วยปุ่ม เลื่อน

#### 22. อังกฤษ/ไทย

ใช้เพื่อสลับระหว่างการใส่ข้อมูลภาษาอังกฤษ และภาษาไทย

#### 23. เว้นวรรค

- ป้อนช่องวู่าง
- กลับการตั้งค่าไปเป็นค่าเริ่มต้น

#### 24.ไฟล์

ช่วยในการพิมพ์ เปิด บันทึก หรือลบไฟล์ป้าย ฉลากที่ใช้บ่อยในหน่วยความจำไฟล์

#### 25. สัญลักษณ์

้ใช้เพื่อเลือกและป้อนสัญลักษณ์จาก สัญลักษณ์ที่มี

#### 26. บาร์โค้ด

เปิดหน้าจอ "ตั้งค่าบาร์โค้ด"

#### 27.อนุกรม

- พิมพ์ป้ายฉลากอนุกรม
- สร้างอนุกรมและพิ่มพ์ดัวเลขใดๆ 2 ดัวพร้อม กันบน ป่ายฉลากเมื่อใช้การรวมด้วยปุ่ม เลื่อน

#### 28. ฐานข้อมูล

ใช้ช่วงขอ<sup>ึ</sup>งบันทึกที่เลือกในฐานข้อมูลที่ดาวน์ โหลดเพื่อสร้างป้ายฉลาก

#### 29. WiFi

เริ่มด้นการสื่อสารแบบเครือข่ายแบบไร้สาย/ Wireless Direct

23

#### เริ่มการใช้งาน

#### การจ่ายพลังงาน

#### อะแดปเตอร์ AC

ใช้ AD-E001 (อะแดปเตอร์ AC) สำหรับเครื่อง P-touch นี้ เชื่อมต่ออะแดปเตอร์ AC เข้าเครื่อง P-touch โดยตรง

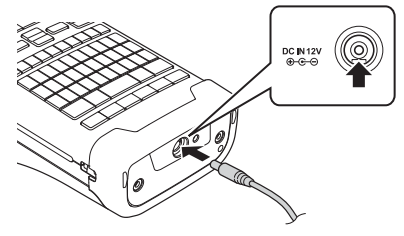

#### 🕐 ไม่สามารถใช้ AD-18 หรือ AD-24ES ได้

- 1 | เสียบปลั๊กสายอะแดปเดอร์ AC เข้ากับตัวเชื่อมที่มีเครื่องหมาย DC IN 12 V บนเครื่อง P-touch
- 2 เสียบปลั๊กอะแดปเตอร์ AC เข้ากับเต้ารับไฟแบบมาตรฐาน
- 🕐 ปิดเครื่อง P-touch ก่อนการยุติการเชื่อมต่อกับอะแดปเตอร์ AC
  - ห้ามดึงหรือหักงอสายอะแดปเตอร์ AC
  - เมื่อไม่ได้เชื่อมด่อกับไฟฟ้าและแบดเดอรี่นานเกินสองนาที ข้อความและการจัดรูปแบบทั้งหมด จะถูกลบ
  - สัญลักษณ์ แม่แบบ และฐานข้อมูลที่ดาวน์โหลดไว้จะได้รับการบันทึกแม้ว่าจะไม่มีพลังงานอยู่ก็ตาม
  - หลังจิากที่เสี้ยบอะแดปเตอร์ AC เข้ากับเต้ารับไฟแล้ว อาจจะใช้เวลาประมาณสองสามนาทีจน กว่าปุ่ม ひ (เปิด/ปิด) ได้เปิดการใช้งาน

ู เพื่อป้องกันและสำรองหน่วยความจำของเครื่อง P-touch เมื่อถอดปลั๊กอะแดปเตอร์ AC ขอแนะนำ ให้ดิดดั้ง แบตเตอรี่ชาร์ดได้ (BA-E001) ถ่านอัลคาไลน์ขนาด AA (LR6) หรือแบตเตอรี่ Ni-MH แบบชาร์จซ้ำได้ (HR6) ในเครื่อง P-touch

#### แบตเตอรี่ชาร์ตได้

#### ∎การติดตั้ง แบตเตอรี่ชาร์ตได้

- 1 เปิดฝาหลังของเครื่องโดยการกดตัวล็อคฝาครอบ
  - 1. ฝาหลัง
  - 2. ตัวล็อคฝาครอบ

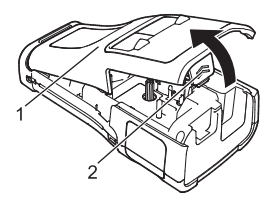

#### 2 ใส่ แบตเดอรี่ชาร์ตได้ลงในช่องใส่แบตเตอรี่

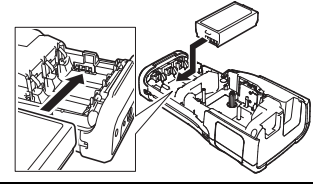

- 3 ดรวจสอบว่าใส่ขอเกี่ยวตรงขอบของฝาหลังอย่างถูกต้องแล้ว จากนั้นใส่ฝาหลังอีกครั้ง
- ทากคุณไม่สามารถใส่ฝาหลังได้ ให้ตรวจสอบว่าตัวล็อคสีขาวอยู่ในดำแหน่งตั้งขึ้น หากไม่ ให้ยกตัวล็อคขึ้นแล้วใส่ฝาครอบ

#### ∎การถอด แบตเตอรี่ชาร์ตได้

ถอดฝ่าแบดเตอรี่ และนำแบตเตอรี่ชาร์ตได้ออก จากนั้น ใส่ฝ่าครอบแบตเตอรี่อีกครั้ง

#### ∎การชาร์จ แบตเตอรี่ชาร์ตได้

สามารถชาร์จแบตเตอรี่ชาร์ตได้ในขณะที่ใส่เข้าไปในเครื่อง P-touch ได้ ทำขั้นตอนดังต่อไปนี้เพื่อ ชาร์จแบตเตอรี่ชาร์ตได้

- 🔿 ก่อนการใช้งาน แบตเตอรี่ชาร์ตได้ ให้ใช้ขั้นตอนดังต่อไปนี้เพื่อชาร์จแบตเตอรี่
- 🗑 การชาร์จแบตเตอรี่ชาร์ตได้จนเต็มจะใช้เวลาไม่เกิน 6 ชั่วโมง
- 1 ดรวจสอบให้แน่ใจว่าได้ปิดเครื่อง P-touch แล้ว หากเครื่อง P-touch เปิดอยู่ ให้กดปุ่ม ტ (เปิด/ปิด) ค้างไว้เพื่อปิดเครื่อง
- 2 ตรวจสอบให้แน่ใจว่า ได้ติดดั้งแบตเตอรี่ชาร์ตได้ในเครื่อง P-touch
- 3 ใช้อะแดปเตอร์ AC เพื่อเชื่อมต่อเครื่อง P-touch เข้ากับเด้ารับไฟ ไฟ LED ถัดจากตัวเชื่อมต่ออะแดปเตอร์จะดิดขึ้นในระหว่างการชาร์จ และจะดับลงเมื่อชาร์จแบดเตอรี่ชาร์ดได้จนเต็มแล้ว ดัวแสดงระดับ แบดเตอรี่บนหน้าจอจะเต็มสามแถบ (๓๓๓)

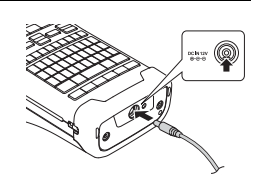

#### ■การหยุดการชาร์จแบตเตอรี่ชาร์ตได้

เพื่อหยุดการการชาร์จแบตเตอรี่ชาร์ตได้ ให้ถอดปลั๊กอะแดปเตอร์ AC

#### 🕥 เคล็ดลับในการใช้แบตเตอรี่ชาร์ตได้

- ให้ชาร์จแบตเตอรี่ชาร์ตุได้ก่อนการใช้งาน ห้ามใช้งานแบตเตอรี่ที่ยังไม่ได้ชาร์จ
- สามารถชาร์จแบตเตอรี่ชาร์ตได้ในสภาพแวดล้อมที่มีอุณหภูมิ 5 ถึง 35 °C โปรดชาร์จแบตเตอรี่ ชาร์ตได้ในช่วงอุณหภูมิดังกล่าว หากอุณหภูมิโดยรอบอยู่นอกช่วงดังกล่าว อาจจะไม่สามารถ ชาร์จแบบเตอรี่ Li-ion แบบชาร์จซ้ำได้ และไฟแจ้งเดือนสถานะแบตเตอรี่อาจจะติดค้าง
- หากใช้เครื่อง P-touch โดยมีทั้งแบตเดอรี่ชาร์ตได้อยู่ในเครื่องพร้อมกับเชื่อมต่ออะแดปเตอร์ AC ไฟแสดงสถานะแบตเดอรี่อาจดับลงแม้ว่าจะยังไม่ได้ชาร์จแบตเดอรี่ชาร์ตได้จนเต็ม

#### เริ่มการใช้งาน

#### 🕥 ลักษณะของแบตเตอรี่ชาร์ดได้

- การทำความเข้าใจคุณสมบัติของแบตเตอรี่ชาร์ตได้จะช่วยให้คุณใช้งานแบตเตอรี่ได้อย่าง เหมาะสม
- การใช้หรือการจัดเก็บแบดเดอรี่ Li-ion แบบชาร์จซ้ำในสถานที่ที่มีอุณหภูมิสูงหรือด่ำอาจเร่งการ เสื่อมสภาพ โดยเฉพาะอย่างยิ่ง การใช้แบตเตอรี่ชาร์ดได้ด้วยการชาร์จที่สูง (90% หรือมากกว่า) ในสถานที่ที่มีอุณหภูมิสูงจะเร่งการเสื่อมสภาพอย่างมากู้
- การใช้เครื่อง P-touch ในขณะที่มีแบตเตอรี่ชาร์ตได้ติดตั้งอยู่พร้อมทั้งชาร์จไปด้วยจะทำให้ อายุการใช้งานของแบตเตอรี่สั้นลง หากใช้เครื่อง P-touch เมื่อมีแบตเตอรี่ชาร์ตได้ติดตั้งอยู่ ให้ถอดอะแดปเตอร์ AC ออก
- หากไม่ได้ใช้เครื่อง P-touch นานกว่าหนึ่งเดือน ให้ถอดแบตเตอรี่ชาร์ตได้ออกจากเครื่อง P-touch แล้วเก็บแบตเตอรี่ไว้ในที่เย็นให้ห่างจากแสงแดดโดยตรง
- หากไม่ได้ใช้แบดเตอรี่ชาร์ตได้เป็นระยะเวลานาน แนะนำให้ชาร์จแบตเตอรี่ใหม่ทุกๆ 6 เดือน 📒
- หากคุณสัมผัสดัวเครื่อง P-touch ในระหว่างที่กำลังชาร์จแบตเดอรี่ Li-ion ด้วเครื่อง P-touch นั้น อาจจะอุ่น กรณีดังกล่าวถือเป็นกรณีปกติ และคุณสามารถใช้เครื่อง P-touch ได้อย่างปลอดภัย หากเครื่อง P-touch ร้อนมากๆ ให้หยุดการใช้งาน

#### ข้อมูลจำเพาะ

- เวล้าชาร์ุจ: โดยประมาณ 6 ชั่วโมงเมื่อชาร์จด้วยอะแดปเตอร์ AC(AD-E001)
- แรงดันที่ระบุ: DC 7.2 V
- ความจุที่ระบุ: 1,850 mAh

#### อัลคาไลน์/แบตเตอรี่ Ni-MH

- หลังจากที่ตรวจสอบจนแน่ใจแล้วว่าได้ปิดเครื่องแล้ว ให้ถอดฝา 1 หลังของเครื่อง P-touch ออก หากแบตเตอรี่ยังอย่ภายในเครื่อง P-touch ให้ถอดออก
  - ้ตรวจสอบให้แน่ใจว่า ได้ปิดเครื่องแล้วเมื่อทำการเปลี่ยน แบตเตอรี่
- ้ใส่ถ่านอัลคาไลน์ขนาด AA (LR6) ใหม่หกก้อน หรือแบตเตอรี่ 2 Ni-MH แบบชาร์จซ้ำได้ (HRิ6) ที่ชาร์จไฟจนเต็มแล้ว ตรวจสอบ ให้แน่ใจว่าขั้วปลายบวก (+) และลบ (-) ของแบตเตอรี่ตรง กับเครื่องหมายบวก (+) และลบ (-) ด้านในช่องใส่แบตเตอรี่ ผ้ใช้ถ่านอัลคาไลน์
  - 🕐 ต้องเปลี่ยนถ่านใหม่หกก้อนพร้อมกันเสมอ

#### ผ้ใช้แบตเตอรี่ Ni-MH แบบชาร์จซ้ำได้

- ด้องเปลี่ยนแบตเตอรี่ที่ชาร์จเต็มแล้วหกก้อนพร้อมกันเสมอ
- เยี่ยมชมเว็บไซต์ของเราที่ <u>support.brother.com</u> สำหรับข้อมลเกี่ยวกับแบตเตอรี่ที่ได้รับการแนะนำล่าสด
- 3 ใส่ฝาหลังโดยการสอดตะขอสามอันด้านล่างเข้าไปยังช่องเสียบ ของเครื่อง P-touch จากนั้นดับจบเข้าที่

- 🕦 ถอดแบตเตอุรี่ออก หากคุณไม่ต้องการใช้เครื่อง P-touch เป็นระยะเวลานาน
  - ทิ้งแบตเตอรี่ที่จุดจัดเก็บที่เหมาะสม อย่าทิ้งรวมกับของเสียทั่วๆ ไป นอกจากนี้ ตรวจสอบให้แน่ ้ใจว่า ได้ปฏิบัติตามกฎระเบียบที่บังคับใช้ทั้งหมดแล้ว
  - เมื่อจัดเก็บหรือทิ้งแบตเตอรี่ ให้ห่อแบตเตอรี่ (เช่น ด้วยเทปใส) เพื่อ ป้องกันการลัดวงจร
  - (ตัวอย่างของฉนวนแบตเตอรี่)
  - 1. เทปใส
  - ถ่านอัลดาไลน์ หรือแบตเตอรี่ Ni-MH

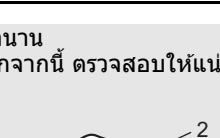

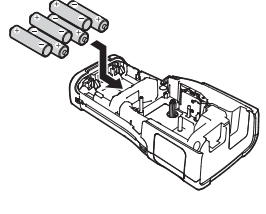

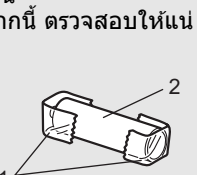

#### เริ่มการใช้งาน

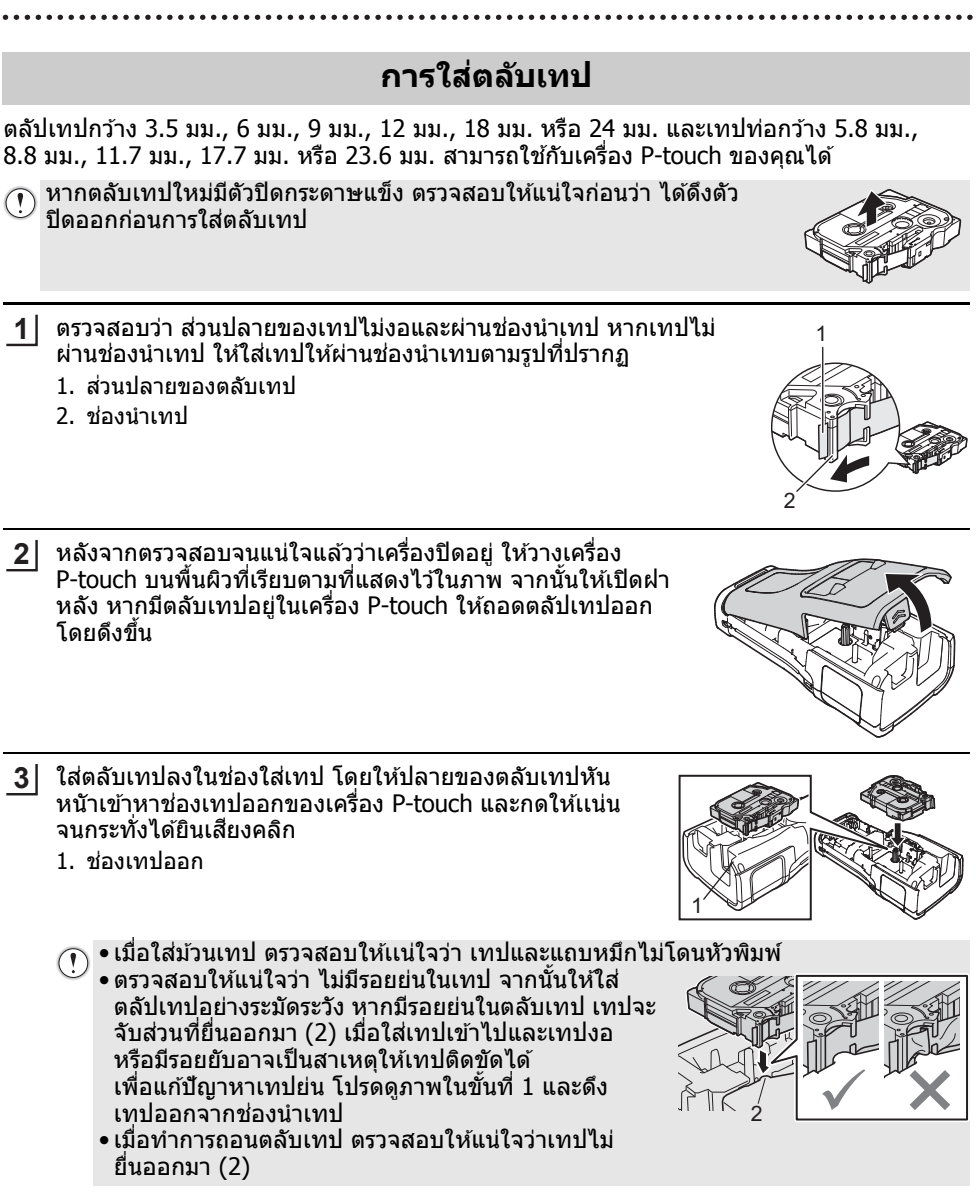

#### 4 ปิดฝาหลัง

- วางเครื่อง P-touch บนพื้นผิวที่เรียบตามที่แสดงในรูปภาพ จากนั้นใส่ฝาหลัง
  - หากคุณไม่สามารถใส่ฝาหลังได้ ให้ตรวจสอบว่าตัวล็อคสี ขาว (1) อยู่ในดำแหน่งบน หากไม่ ให้ยกตัวล็อคขึ้นแล้ว ใส่ฝาครอบ

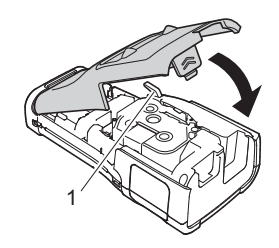

• ห้ามดึงป้ายฉลากที่ออกจากช่องเทปออก การกระทำเช่นนี้จะทำให้แถบหมึกหลุดออก จากเทป เทปูจะไม่สามารถใช้งานได้อีกต่อไปหลังจากที่แถบริบบิ้น หลุดออกมา

 เก็บตลับเทปไว้ในที่มืดและเย็น ห่างจากสถานที่ที่ถูกแสงอาทิตย์โดยตรง อุณหภูมิสูง ความชื่น สูง หรือมีฝุ่นละออง ใช้ตลับเทปทันทีที่ทำได้หลังจากการเปิดหืบห่อ

เทปกาวแบบเหนียว:

- แนะนำให้ใช้เทปกาวแบบเหนียวสำหรับพื้นผิวที่ขรุขระ หรือพื้นผิวที่ลื่น
- แม้ว่าตามแผ่นคำแนะนำที่มากับเทปกาวจะแน่ะนำให้ดัดเทปกาวด้วยกรรไกร แต่เครื่อง ตัดเทปที่ติดตั้งมาเครื่อง P-touch สามารถตัดเทปกาวได้

# การเปิด/ปิดเครื่อง

กดปุ่ม (เปิด/ปิด) เพื่อเปิดเครื่อง P-touch

กดปุ่ม 🕁 (เปิด/ปิด) ค้างไว้เพื่อปิดเครื่อง P-touch

 เครื่อง P-touch ของคุณมีคุณสมบัติประหยัดพลังงานซึ่งจะปิดตัวเครื่องโดยอัตโนมัติ หากไม่มี การกดปุ่มใดๆ ในระยะเวลาที่กำหนด หรือภายในเงื่อนไขการทำงานบางอย่าง โปรดดู "เวลา ปิดเครื่องอัตโนมัติ" สำหรับรายละเอียด

#### เวลาปิดเครื่องอัตโนมัติ

หากคุณใช้อะแดปเตอร์ AC หรือแบตเตอรี่ Li-ion คุณสามารถเปลี่ยนการตั้งค่าเวลาปิดเครื่องอัตโนมัติ ได้

- 🕐 เมื่อคุณใช้ถ่านอัลคาไลน์ หรือแบตเตอรี่ Ni-MH จะไม่สามารถเปลี่ยนการตั้งเวลาปิดอัตโนมัติได้ (เวลากำหนดไว้ที่ 20 นาที)
- \_<u>1</u>\_ กดปุ่ม เมนู เลือก "ปิดเครื่องอัตโนมัติ" โดยใช้ปุ่ม ▲ หรือปุ่ม ▼ จากนั้นกดปุ่ม **ตกลง** หรือปุ่ม Enter
- \_\_\_\_ เลือกแบตเตอรี่ที่แสดงบนหน้าจอ LCD โดยการใช้ปุ่ม ▲ หรือปุ่ม ▼ และตั้งค่าโดยการใช้ปุ่ม ◀ หรือปุ่ม ▶ สามารถเลือก "อะแดปเตอร์ AC" หรือ "แบตเตอรี่ชาร์ดได้" ได้

3 กดปุ่ม ตกลง หรือปุ่ม Enter

#### เริ่มการใช้งาน

#### เวลาปิดเครื่องอัตโนมัติ

| การตั้ง       | ค่า     | การตั้ง           | ค่า            |
|---------------|---------|-------------------|----------------|
| อะแดปเตอร์ AC | ปิด     | แบตเตอรี่ชาร์ตได้ | ปิด            |
|               | 10 นาที |                   | 10 นาที        |
|               | 20 นาที |                   | 20 นาที        |
|               | 30 นาที |                   | <b>30</b> นาที |
|               | 40 นาที |                   | 40 นาที        |
|               | 50 นาที |                   | 50 นาที        |
|               | 1 ชม.   |                   | 1 ชม.          |
|               | 2 ชม.   |                   |                |
|               | 4 ชม.   |                   |                |
|               | 8 ชม.   |                   |                |
|               | 12 ชม.  |                   |                |

• หากคุณเชื่อมต่ออะแดปเตอร์ AC เข้ากับเครื่อง P-touch หลังจากที่คุณกำหนด
 "ปิดเครื่องอัตโนมัติ" การตั้งค่าสำหรับ "อะแดปเตอร์ AC" จะสามารถใช้ได้

ค่าเริ่มดัน คือ "1 ชม." สำหรับอะแดปเตอร์ AC และ "30 นาที" สำหรับแบดเตอรี่ Li-ion

#### การป้อนเทป

🕥 • ต้องแน่ใจว่าได้ป้อนเทปโดยไม่มีรอยย่นในเทปและแถบหมึกหลังจากที่ใส่ตลับเทป

้ • ห้ามดึงป้ายฉลากที่ออกจากช่องเทปออก การกระทำเช่นนี้จะทำให้แถบหมึกหลุดออก จากเทป เทปจะไม่สามารถใช้งานได้อีกต่อไปหลังจากที่แถบริบบิ้น หลูดออกมา • ทั่วเป็อรั้นช่อ แนปจองในระหว่างอระพิมพ์เรื่อมอะหว่าเหนือออ อระทำเช่นขับอะหว่าให้แนปอือ

 ห้ามปิดกั้นช่องเทปออกในระหว่างการพิมพ์หรือขณะที่เทปออก การทำเช่นนั้นจะทำให้เทปดิด ขัดได้

#### ป้อน & ตัด

ฟังก์ชั่นป้อน & ตัด จะป้อนเทปเปล่า 24.5 มม. จากนั้นจะตัดเทป

1 กดปุ่ม ป้อน & ตัด

"ป้อ<sup>ุ</sup>้น และ ตัด?" จะปรากฏขึ้นบนหน้าจอ LCD

2 การใช้ปุ่ม ▲ หรือปุ่ม ▼ เพื่อเลือก "ป้อน และ ดัด" จากนั้นกด ตกลง หรือ Enter ก็ได้ ข้อความ "ป้อนเทป... โปรดรอ" จะปรากฏขึ้นในระหว่างที่ป้อนเทป จากนั้น เทปจะถูกดัด

) เพื่อออกหรือยกเลิกฟังก์ชั่นนี้ ให้กด **Esc** 

#### ป้อนอย่างเดียว

ฟังก์ชั่นนี้จะเลื่อนเทปไปข้างหน้าประมาณ 24.5 มม. ทำให้เทปเปล่ายื่นออกมาจากตลับเทป แนะนำ ให้ใช้ฟังก์ชั่นนี่เมื่อใช้เทปผ้า ซึ่งควรใช้กรรไกรดัด

1 กดปุ่ม ป้อน & ดัด "ป้อน และ ดัด?" จะปรากฏขึ้นบนหน้าจอ LCD \_\_\_\_ การใช้ปุ่ม ▲ หรือปุ่ม ▼ เพื่อเลือก "ป้อนอย่างเดียว" จากนั้นกดปุ่ม **ตกลง** หรือปุ่ม **Enter** ก็ได้ ข้อความ "ป้อนเทป... โปรดรอ" จะปรากฏขึ้นในขณะที่กำลังป้อนเทป

🗋 เพื่อออกหรือยกเลิกฟังก์ชั่นนี้ ให้กด Esc

## หน้าจอ LCD

#### ความคมชัด LCD

คุณสามารถเปลี่ยน การตั้งค่าความคมชัดของหน้าจอ LCD ตั้งแต่ระดับหนึ่งถึงห้า (+2, +1, 0, -1, -2) เพื่อทำให้หน้าจออ่านได้ง่ายขึ้น ค่าเริ่มต้นของเครื่อง คือ "0"

| 1                                       | กดปุ่ม เมนู เลือก "การปรับแต่ง" โดยใช้ปุ่ม ▲ หรือปุ่ม ▼ จากนั้นกดปุ่ม ตกลง หรือปุ่ม Enter                                                          |
|-----------------------------------------|----------------------------------------------------------------------------------------------------|
| 2                                       | เลือก "ความคมชัด LCD" โดยใช้ปุ่ม 🛦 หรือปุ่ม 🔻 จากนั้นดั้งค่าโดยใช้ปุ่ม ◀ หรือปุ่ม ►                                                                |
| 3                                       | กดปุ่ม <b>ดกลง</b> หรือปุ่ม Enter                                                                                                    |
| Q                                       | ● กดปุ่ม <b>Esc</b> เพื่อกลับไปยังขั้นดอนก่อนหน้า<br>● การกดปุ่ม <b>เว้นวรรค</b> บนหน้าจอตั้งค่าความคมชัดจะตั้งความคมชัดเป็นค่าเริ่มต้น "0"        |
| <b>ไฟส</b><br>คุณส<br>หน้า <sup>-</sup> | <b>ง่องสว่าง</b><br>ชามารถเปลี่ยนการตั้งค่าไฟส่องสว่างเป็นเปิดหรือปิด<br>จอสามารถมองเห็นได้ง่ายหากเปิดไฟส่องสว่าง ค่าเริ่มต้นของเครื่อง คือ "เปิด" |
| 1                                       | กดปุ่ม เมนู จากนั้นเลือก "ขั้นสูง" โดยใช้ปุ่ม 🛦 หรือปุ่ม 🔻 กดปุ่ม <b>ตกลง</b> หรือปุ่ม Enter                                                       |
| 2                                       | เลือก "ไฟส่องสว่าง" โดยใช้ปุ่ม 🛦 หรือปุ่ม 🔻 และกดปุ่ม ตกลง หรือปุ่ม Enter                                                                          |

3 เลือก "เปิด" หรือ "ปิด" โดยใช้ปุ่ม 🛦 หรือปุ่ม ▼ และกดปุ่ม ตกลง หรือปุ่ม Enter

 • สามารถประหยัดพลังงานได้เมื่อปิดไฟส่องสว่าง • ไม่ส่วงสว่าง

 ไฟส่องสว่างจะปิดโดยอัตโนมัติ ให้กดปุ่มใดๆ เพื่อเปิดการใช้งานไฟส่องสว่างอีกครั้ง ระหว่าง การพิมพ์ ไม่สามารถใช้ไฟส่องสว่างได้ ไฟส่องสว่างจะเปิดขึ้นในระหว่างการถ่ายโอนข้อมูล

# เริ่มการใช้งาน

| . ٽ ا      |                  |
|------------|------------------|
| การต่งดาภา | <b>มาและหมวย</b> |
|            |                  |

. . . . . . . . . . . . . . . .

. . . .

#### ภาษา

| 1    | กดปุ่ม เมนู เลือก " IP ภาษา" โดยใช้ปุ่ม 🛦 หรือปุ่ม 🔻 จากนั้นกดปุ่ม ตกลง หรือปุ่ม Enter                                       |
|------|----------------------------------------------------------------------------------------------------|
| 2    | เลือกภาษาสำหรับเมนูคำสั่งและข้อความที่แสดงบนหน้าจอ LCD ด้วยการกดปุ่ม ▲ หรือปุ่ม ▼<br>สามารถเลือกภาษาจากภาษาไทยหรือภาษาอังกฤษ |
| 3    | กดปุ่ม <b>ตกลง</b> หรือปุ่ม Enter                                                                                            |
| Q    | กดปุ่ม <b>Esc</b> เพื่อกลับไปยังขั้นตอนก่อนหน้า                                                                              |
| หน่ว | ទួ                                                                                                    |
| 1    | กดปุ่ม เมนู เลือก "หน่วย" โดยใช้ปุ่ม 🛦 หรือปุ่ม 🔻 จากนั้นกดปุ่ม ตกลง หรือปุ่ม Enter                                          |
| 2    | เลือกหน่วยเพื่อให้แสดงขนาดของหน่วยบนหน้าจอ LCD ด้วยการใช้ปุ่ม ▲ หรือปุ่ม ▼<br>สามารถเลือก "นิ้ว" หรือ "มม." ได้              |
| 3    | กดปุ่ม <b>ตกลง</b> หรือปุ่ม Enter                                                                                            |
| Q    | ค่าเริ่มตันของเครื่อง คือ "มม."<br>กดปุ่ม <b>Esc</b> เพื่อกลับไปยังขั้นดอนก่อนหน้า                                           |

การแก้ไขป้ายฉลาก

# การแก้ไขป้ายฉลาก

## การเลือกประเภทโปรแกรมการพิมพ์ป้ายฉลาก

#### คุณสามารถเลือกประเภทโปรแกรมการพิมพ์ป้ายฉลากได้หกแบบ

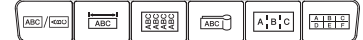

#### GENERAL

ป้ายฉลากที่พิมพ์ด้วยโหมดนี้สามารถใช้สำหรับวัตถุประสงค์ทั่วไปได้ ในโหมด นี้คุณสามารถระบุรายการดังต่อไปนี้ได้

- ฉลากยาว: Auto, 10 มม.-999 มม.
- ทิศทาง: \_\_\_\_\_\_ (แนวนอน), \_\_\_\_\_ (แนวตั้ง)
- ๅ เมื่อเลือกโหมด GENERAL คุณสามารถกดปุ่ม เลื่อน จากนั้นกดปุ่ม Enter เพื่อเพิ่มบล็อคใหม่
  - ไม่สามารถใช้การตั้งค่าแบบแนวตั้งได้เมื่อใส่ตัวอักษรภาษาไทย

#### FACEPLATE

ป้ายฉลากที่พิมพ์ด้วยโหมดนี้สามารถใช้เพื่อแยก faceplate บล็อคของข้อความ จะเว้นระยะบนป้ายฉลากแบบเดี่ยว ในโหมดนี้คุณสามารถระบุรายการดังต่อไป นี้ได้

- ฉลากยาว: **50 มม.**, 10 มม.-999 มม.
- # บล็อค: **1**, 1 5
- ทิศทาง: 📭 12 (แนวนอน), 🚆 🚆 (แนวตั้ง)

#### CABLE WRAP

ป้ายฉลากที่พิมพ์ด้วยโหมดนี้สามารถพันรอบสายเคเบิ้ลหรือสายไฟ ในโหมด CABLE WRAP ข้อความจะถูกพิมพ์ดังที่แสดงในภาพประกอบ คุณยัง สามารถระบุรายการต่อไปนี้ได้

- หน่วยวัด: Dia(Ø) (เส้นผ่านศูนย์กลางที่กำหนดเอง), ความยาว (ความ ยาวที่กำหนดเอง), CAT5/6, CAT6A, COAX, AWG, หมุน.90
- คู่า: ขึ้นอยู่กับหน่วยวัด
- ซ้ำ: เปิด, ปิด
- Cross-ID: **ปิด**, เปิด

#### ข้อความ: พิมพ์ข้อมูลในรูปบรรทัดเดียวหรือหลายบรรทัด

#### ) เมื่อใช้ Flexible ID Tape:

- ขอแนะนำให้ใช้ Flexible ID Tape สำหรับป้ายฉลาก Cable Wrap และ Cable Flag
- ป้ายฉลากที่ทำจาก Flexible ID Tape ไม่ได้รับการออกแบบมาเพื่อใช้เป็นฉนวนป้องกันไฟฟ้า
- เมื่อทำการพันป้ายฉลากรอบสิ่งของทรงกระบอก เส่นผ่านศูนย์กลาง (1) ของสิ่งของนั้นอย่างน้อย ควรจะมีความยาว 3 มม.
- ปลายที่ทับซ้อนกัน (2) ของป้ายฉลาก หรือ label flag อย่างน้อยควรจะมีความยาว 5 มม.

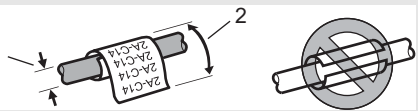

| แนวนอน  |
|---------|
| ABCDE   |
| แนวตั้ง |
| ABOOm   |

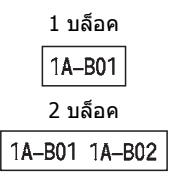

มาตรฐาน

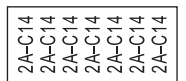

หมุน.90

| 2A-C14 |
|--------|
| 2A-C14 |
| 2A-C14 |
| 2A-C14 |

#### การแก้ไขป้ายฉลาก

#### 🔿 เมื่อใช้เทป Self-Laminating:

- แนะนำให้ใช้เทป Self-Laminating สำหรับฉลากแบบ Cable Wrap
   ข้อความจะพิมพ์ในแนวนอน
- ขอความจะพมพ เนแนวนอน
- เมื่อคุณใส่เทป Self-Laminating และเลือก Cable Wrap คุณสามารถระบุรายการต่อไปนี้ได้ - ความยาวฉลาก: อัตโนมัติ, 15 มม.-300 มม.
  - ปรับการพิมพ์แนวตั้ง: -7, -6, -5, -4, -3, -2, -1, **0**, +1, +2, +3, +4, +5, +6, +7
  - Cross-ID: **ปิด**, เปิด

#### **CABLE FLAG**

ป้ายฉลากที่พิมพ์ด้วยโหมดนี้สามารถพับรอบสายเคเบิ้ลหรือสายไฟ และปลายทั้งสองข้างของป้ายฉลากจะติดเข้าหากันลักษณะเหมือน ชายธง ข้อความจะถูกพิมพ์บนปลายทั้งสองข้างของป้ายฉลาก โดยที่ ปล่อยให้มีพื้นที่ว่างในส่วนกลางที่พันรอบสายเคเบิ้ล ในโหมดนี้คุณ สามารถระบุรายการดังต่อไปนี้ได้

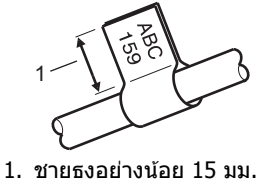

- รูปแบบ: <u>ผิด : ผิต</u> (ข้อความที่เหมือนกันจะถูกพิมพ์ลงบนแต่ละ บล็อค), <u>ผิ : ธิธิ</u> (ข้อความที่แตกต่างกันสองแบบจะถูกพิมพ์ลง บนแต่ลงบล็อค)
- ความยาวธง: 30 มม., 10 มม.-200 มม.
- Cable Diameter: 6 มม., 3 มม.-90 มม.
- ทิศทาง: 💵 🔃 👪 (แนวนอน), 🗮 🗄 🔜 (แนวตั้ง)
- Cross-ID: ปิด, เปิด

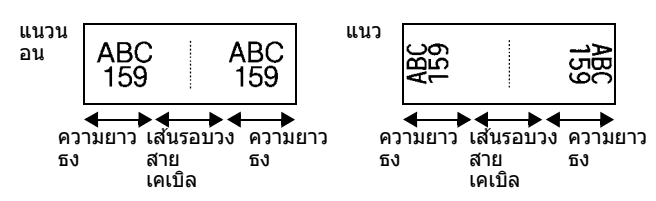

- 🔿 คุณสามารถป้อนบาร์โค้ดได้เพียงสองบาร์โค้ดเมื่อเลือก 🗰 : 📫 ในรูปแบบแบบชายธง
  - ข่อแนะนำให้ใช้ Flexible ID Tape สำหรับป้ายฉลาก Cable Flag
    - ป้ายฉลากที่ทำจาก Flexible ID Tape ไม่ได้รับการออกแบบมาเพื่อใช้เป็นฉนวนป้องกันไฟฟ้า

#### PATCH PANEL

้ป้ายฉลากที่พิมพ์ด้วยโหมดนี้สามารถใช้เพื่อแยกแผงหน้าปัด ในโหมดนี้ คุณสามารถระบุรายการดังต่อไปนี้ได้

- ความยาวบล็อค: 15.0 มม., 5.0 มม.-300.0 มม.
- # บล็อค: 4, 1-99
- ดัวแบ่ง: [\_\_\_\_] (เครื่องหมายถูก), [\_\_\_\_] (ขีด), [\_\_\_] (เส้น), [\_\_\_] (ด้วหนา), [\_\_\_\_] (กรอบ), [\_\_\_] (ไม่มี)
- ทิศทาง: <u>เเอเล</u> (แนวนอน), 🗔 เนวตั้ง)
- กูลับด้าน: ปิด, เปิด

24

 ขั้นสูง: ปิด, เปิด ปรับระยะห่างของบล็อคได้อย่างอิสระเมื่อตั้ง "ขั้นสูง" เป็น "เปิด"

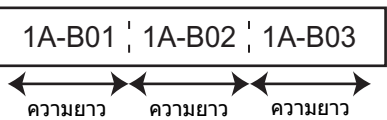

| IP01(1) | IP02(1) | IP03(1) | IP03(1) | IP02(1) | IP01(1) |
|---------|---------|---------|---------|---------|---------|

การแก้ไขป้ายฉลา*เ* 

- ไม่มีขอบ: ปิด. เปิด ดั้งขอบป้ายฉลากซ้ายและขวาเป็นศนย์
  - "ขั้นสง" และ "ไม่มีขอบ" ไม่สามารถตั้งเป็น "เปิด" พร้อมกันได้

#### **PUNCH-DOWN BLOCK**

้ป้ายฉลากที่พิมพ์ด้วยโหมดนี้สามารถใช้เพื่อกำหนดประเภทของการเชื่อมต่อไฟฟ้าที่มักใช้กับระบบ โทรศัพท์ แต่ละบล็อคบนป้ายฉลากเดี่ยวสามารถมีได้ถึง 3 แถว และในแต่ละบล็อคคณสามารถป้อนได้ 3 แถว ในโหมดนี้คณสามารถระบรายการดังต่อไปนี้ได้

- ความกว้าง: 200 มม., 50 มม.-300 มม.
- ประเภท: 4 ค่, 2 ค่, 3 ค่, 5 ค่, ว่าง
- ลำดับ: 📙 🧻 (ไม่มี), 🔢 ฮ (แนวนอน), ทฮ ฟ ธ (แบบแกน)
- ค่าเริ่มต้น: ---, 1 99999

| _ | B01           | B02 | B03 | B04 | B05 | B06 |
|---|---------------|-----|-----|-----|-----|-----|
|   | B07           | B08 | B09 | B10 | B11 | B12 |
| - | 1 4<br> 25 28 | 8   | 12  | 16  | 20  | 24  |

- เมื่อเลือก "ว่าง" ใน "ประเภท", ตั้ง "ลำดับ" เป็นไม่มี เมื่อเลือกไม่มีใน "ลำดับ", "ค่าเริ่มต้น" แสดง\_ู"---" และคุณไม่สามารถตั้งค่าได้ การเลือกแนว ้นอนหรือแบบแกน แต่อย่างไรก็ตาม ให้คณตั้ง "ค่าเริ่มต้น" จาก 1 ถึง 99,999

#### **Heat Shrink Tube**

เมื่อใช้ Heat Shrink Tube หน้าจอตั้งค่า HEAT-SHRINK TUBE จะปรากภขึ้น เมื่อมีการกดปุ่มโปรแกรมการพิมพ์ป้ายฉลาก

 ฉลากยาว: Auto, 25 มม.-999 มม. แต่อย่างไรก็ตาม ความยามสงสด คือ 500 มม. เมื่อให้ Heat Shrink Tube กับความกว้างที่ 5.8 หรือ 8.8 บุ่ม.

ข้อความ: พิมพ์ข้อมูลในรูปบรรทัดเดียวหรือหลายบรรทัด

#### เมื่อใช้ Heat Shrink Tube:

- คณไม่สามารถพิมพ์กรอบได้
- ตั่วอักษรตกแต่งบางส่วนอาจถกตัดออกเมื่อแถวแตก
- ตัวอักษรที่พิมพ์อาจจะเล็กกว่าเมื่อมีการใช้เทป TZe.

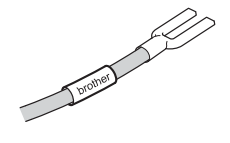

| _ 2                     | л <b>с</b> У |
|-------------------------|--------------|
| ิการสรางลลา <i>เ</i>    | ายารโดด      |
| 11 1 0 04 0 10 10 00 11 |              |

ด้วยการใช้ฟังก์ชั่นบาร์โค้ด คุณสามารถสร้างป้ายฉลากด้วยบาร์โค้ดแบบหนึ่งมิดิเพื่อใช้กับป้ายควบ คุมทรัพย์สิน ป้ายหมายเลขอนุกรม และแม้แต่ระบบ POS และการควบคุมสต๊อกสินค้า รายการ "บาร์โค้ด" ที่สามารถเลือกได้แสดงอยู่ในคู่มือสำหรับผู้ใช้

- ษุ เครื่อง P-touch ไม่ได้ออกแบบมาสำหรับการสุร้างป้ายฉลากบาร์โค้ดโดยเฉพาะ ให้ตรวจสอบ ป้ายฉลากบาร์โค้ดว่าสามารถอ่านได้โดยใช้เครื่องอ่านบาร์โค้ดอย่เสมอ
  - เพื่อผลลัพธ์ที่ดีที่สุด ให้พิมพ์บาร์โค้ดด้วยหมึกสีดำบนเทปสีขาว เครื่องอ่านบาร์โค้ดบางประเภท อาจไม่สามารถอ่านบาร์โค้ดที่สร้างโดยใช้เทปหรือหมึก สี
  - ใช้การตั้งค่า "ใหญ่" สำหรับ "กว้าง" เมื่อใดก็ตามที่เป็นไปได้ เครื่องอ่านบาร์โค้ดบางประเภทอาจ ไม่สามารถอ่านบาร์โค้ดที่สร้างโดยใช้การตั้งค่า "เล็ก" ได้
  - การพิมพ์บาร์โค้ดต่อเนื่องเป็นจำนวนมากสามารถทำให้หัวพิมพ์ร้อนเกิน ซึ่งอาจส่งผลกระทบต่อ คุณภาพของการพิมพ์

#### การตั้งค่าพารามิเตอร์บาร์โค้ดและการป้อนข้อมูลบาร์โค้ด

1 กดปุ่ม **บารู้โค้ด** 

หน้า จอ "ตั้งค่าบาร์โค้ด" จะปรากฏขึ้น

🗋 สามารถป้อนบาร์โค้ดได้ถึงห้าบาร์โค้ดบนป้ายฉลาก

- \_\_\_\_ เลือกคุณลักษณะด้วยการใช้ปุ่ม ▲ หรือปุ่ม ▼ จากนั้น ตั้งค่าสำหรับคุณลักษณะด้วยการใช้ปุ่ม ◀ หรือปุ่ม ▶
  - Protocol: **CODE39**, CODE128, EAN-8, EAN-13, GS1-128 (UCC/EAN-128), UPC-A, UPC-E, I-2/5 (ITF), CODABAR
  - กว้าง: เล็ก, ให้ญ่
  - ภายใต้#: เปิด, ปิด
     เช็คเลข: ปิด, เปิด
    - ตัวเลขตรวจสอบมีเฉพาะสำหรับ Protocol Code39, I-2/5 และ Codabar เท่านั้น
  - (1) ตัวอักษรอาจไม่ปรากฏขึ้นด้านล่างบาร์โค้ดแม้ว่าเลือก "เปิด" สำหรับ "ภายใต้#" ขึ้นอยู่กับ ความกว้างของเทปที่ใช้ จำนวนเส้นที่ป้อน หรือการตั้งค่ารูปแบบของดัวอักษรปัจจุบัน
- 3 กดปุ่ม ตกลง หรือปุ่ม Enter เพื่อนำการตั้งค่าไปใช้
  - ) การตั้งค่าใหม่จะไม่ถูกนำไปใช้ หากคุณไม่กดปุ่ม **ตกลง** หรือปุ่ม Enter
- 4 การพิมพ์ในข้อมูลบาร์โค้ด สามารถป้อนตัวอักษรพิเศษลงในบาร์โค้ดเมื่อใช้ Protocol CODE39, CODE128, CODABAR หรือ GS1-128 เมื่อไม่ใช้ตัวอักษรพิเศษ ให้ไปยังชั้นดอนที่ 7

| CODE39            | (ป้อนบาร์โด้ด) |
|-------------------|----------------|
| ▶*2013 <u>*</u> ◀ |                |

| 5 | กดปุ่ม <b>สัญลักษณ์</b> |
|---|-------------------------|
|   |                         |

รายการขอ<sup>ั</sup>งตัวอักษรที่มีสำหรับโปรโตคอลปัจจุบันจะปรากฏขึ้น

6 เลือกดัวอักษรโดยใช้ปุ่ม ▲ หรือปุ่ม ▼ จากนั้น กดปุ่ม ตกลง หรือปุ่ม Enter เพื่อแทรกดัวอักษรในข้อมูลบาร์โค้ด

|                  | (ป้อนบาร์โด้ด) |
|------------------|----------------|
| CODE39           |                |
| ▶*2013/ <u>*</u> | .◀             |
|                  |                |

#### ึกดป่ม **ตกลง** หรือปุ่ม Enter เพื่อแทรกบาร์โค้ดลงในป้ายฉลาก 7 ไทย 🕰 **±** АВС บาร์โค้ดจะปรากฏขึ้นบนหน้าจอป้อนข้อความ ]) [abc]]] GENERAL 9mm× 61m ้โปรดดค่มือสำหรับผ้ใช้เพื่อพิมพ์ป้ายฉลาก

- กดปุ่ม Esc เพื่อกลับไปยังขั้นตอนก่อนหน้า
- กดปุ่ม เว้นวรรค เพื่อตั้งคุณลักษณะที่เลือกไปเป็นค่าเริ่มต้น

#### การแก้ไขและการลบบาร์โค้ด

- เพื่อแก้ไขพารามิเตอร์ของบาร์โค้ด และข้อมลบาร์โค้ด วางเคอร์เชอร์ไว้ด้านใต้เครื่อง หมายบาร์โค้ดที่อย่บนหน้าจอการป้อนข้อมล<sup>์</sup> จากนั้นเปิดหน้าจอ "ตั้งค่าบาร์โค้ด" โปรดด "การตั้งค่าพารามิเต<sup>ื</sup>อร์บาร์โค้ดและการป้อ<sup>ื</sup>้นข้อมูลบาร์โค้ด" ในหน้า 36
- เพื่อฉบบาร์โคัดออกจากป้ายฉลาก วางเคอร์เชอร์ไปด้านขวาของเครื่องหมายบาร์โคัดที่อย่บนหน้า จอการป้อนข้อมลและกดป่ม BS (ถอยหลัง)

#### การป้อนฉลากอนกรม

้สามารถสร้างป้ายฉลากที่มีตัวเลขแบบอนกรมได้ คณสามารตั้งการเพิ่มขึ้นและจำนวนนับสำหรับชด ้อนุกรมได้ ในโหมดอนุกรม คุณสามารถส์รางชุดป้ายฉลากโดยการเพิ่มตัวเลขหนึ่งตัวในแบบ ในโหมด ้อนกรมขั้นสง คณสามารถเลือกพร้อมกันหรือขั้นสงได้ โหมดพร้อมกันจะสร้างชดป้ายฉลากที่มีดัวเลข สองตัวเพิ่มขึ้นที่พร้อมกันในเวลาเดียวกัน ในโหม<sup>ิ</sup>ดขั้นสูงจะสร้างชุดป้ายฉลากโดยให้คุณเลือกลำดับ ในรปแบบและเพิ่มตัวเลขขึ้นอย่างต่อเนื่อง

#### อนกรม

| 1 | ป้อนข้อความ<br><b>ตัวอย่าง:</b> สร้างป้ายฉลาก 1A-A01, 1A-A02, 1A-A03, 1A-A04 จาก<br>1A-A01 ด้วยการใช้ฟังก์ชั้นนี้                                                                                                    | <u>ไทย⊿44</u> ≢Aec<br>ฏิ[1A-A01]<br>oeneral<br>9mm× 25mm @ |
|---|----------------------------------------------------------------------------------------------------|------------------------------------------------------------|
| 2 | กดปุ่ม <b>อนุกรม</b> และหน้าจอเพื่อให้ระบุระยะที่จะแสดง                                                                                                    | (ayasu)<br>ระบุระยะ<br>ฏิ [1A-A01]<br>GENERAL เม           |
| 3 | ใช้ปุ่ม <b>▲</b> , ปุ่ม ♥, ◀ หรือปุ่ม ▶ เพื่อวางเคอร์เซอร์ใด้ดัวอักษรดัวแรก<br>จากนั้นกดปุ่ม ตกลง หรือปุ่ม Enter จากนั้นวางเคอร์เซอร์ไว้ใด้ดัว<br>อักษรดัวสุดท้ายเพื่อทำให้เพิ่มขึ้น กดปุ่ม ตกลง หรือปุ่ม Enter<br>ตัวอย่าง: เลือก 1 ของ A01 | (อนุกรม)<br>ระบุระยะ<br>ปี [1A-A0<br>GENERAL               |
| 4 | เลือก "นับ" และ "อัตราเพิ่ม" โดยการใช้ปุ่ม ▲ หรือปุ่ม ▼ และตั้งค่า<br>โดยใช้ปุ่ม ◀ หรือปุ่ม ▶<br><b>ตัวอย่าง:</b> เมื่อคุณต้องการเพิ่มจำนวนหนึ่งสี่ครั้ง ให้ตั้ง "นับ": 4,<br>"อัตราเพิ่ม": 1.                                               | (ัมับ :• 09<br>ัมัทราเพิ่ม : 1<br>GENERAL (11)             |

**\_\_\_** 

| การแก้ไขป้ายฉลาก                                                                                                    |                                                                                                    |
|----------------------------------------------------------------------------------------------------|----------------------------------------------------------------------------------------------------|
| <ul> <li>5 กดปุ่ม ดกลง หรือปุ่ม Enter เพื่อแสดงหน้าจอที่คุณตั้ง</li> <li>ตัวอย่าง: 1A-A01 1A-A02 1A-A03 1A-A04</li> <li>•เมื่อคุณกดปุ่ม อนุกรม คุณสามารถทำการตั้งค่าซ้ำได้ หลังจากทำ<br/>ระบบจะแสดงข้อความ "ตกลงที่จะบันทึกทับบนข้อมูลหลังจากดำ<br/>ที่จะเขียนทับ ให้กดปุ่ม ตกลง</li> <li>•คุณสามารถเลือก ทั้งหมด/ปัจจุบัน/ระยะ เมื่อพิมพ์ป้ายฉลากที่มีห</li> <li>•โปรดดูคู่มือสำหรับผู้ใช้เพื่อพิมพ์ป้ายฉลาก</li> </ul> | <u>โทย₄4</u> ≢ศ<br><u>โ</u> 14–401 [14–402]<br><u>GENERet</u><br><u>GENERet</u><br><u>GENERet</u><br><u>GENERet</u><br><u>GENERet</u><br><u>GENERet</u><br><u>GENERet</u><br><u>GENERet</u><br><u>GENERet</u><br><u>GENERet</u><br><u>GENERet</u><br><u>GENERet</u><br><u>GENERet</u> |
| อนุกรมขั้นสูง<br>– ั ั                                                                                                    |                                                                                                    |
| ∎ พรอมกน                                                                                                    |                                                                                                    |
| 1   ป้อนข้อความ                                                                                                    | ( <u>1998140</u> <b>±</b> ABC)                                                                                                    |
| <br><b>ตัวอย่าง:</b> สร้างป้ายฉลาก 1A-A01, 1A-B02, 1A-C03, 1A-D04 จาก<br>1A-A01 ด้วยการใช้ฟังก์ชั้นนี้                                                                                                    | ) [1A-A01]<br>GENERAL<br>9mm× 25mm @                                                                                                    |
| 2 กดปุ่ม <b>เลื่อน</b> และปุ่ม <b>อนุกร</b> ม และเลือก "พร้อมกัน" โดยการใช้ปุ่ม ▲<br>หรือปุ่ม ▼ และกดปุ่ม <b>ตกลง</b> หรือปุ่ม Enter                                                                                                    | (พร้อมกัน<br>↓ ขึ้นสูง                                                                                                    |
|                                                                                                    | GENERAL 1/2                                                                                                    |
|                                                                                                    |                                                                                                    |

- 3 ระบุช่วงแรกของตัวอักษรที่คุณต้องการเพิ่ม
  - เพื่อระบุดัวอักษรหนึ่งดัว ให้ใช้ปุ่ม ▲, ปุ่ม ▼, ปุ่ม ◀ หรือปุ่ม ► เพื่อวางเคอร์เซอร์ใต้ตัวอักษร และกดปุ่ม ดกลง หรือปุ่ม Enter สองครั้ง
  - เพื่อระบุช่วงของตัวอักษร ให้ใช้ปุ่ม ▲, ปุ่ม ▼, ปุ่ม ◄ หรือปุ่ม ▶ เพื่อวางเคอร์เซอร์ใต้ตัวอักษรตัวแรกในช่วง และกดปุ่ม ดกลง หรือปุ่ม Enter จากนั้น วางเคอร์เซอร์ใต้ตัวอักษรตัวสุดท้ายในช่วง และกดปุ่ม ดกลง หรือปุ่ม Enter

ตัวอย่าง: เลือก 1 ของ A01

| 4 | ทำขั้นดอนที่ 3 ซ้ำ เพื่อระบุช่วงที่สองของดัวอักษรที่คุณต้องการเพิ่ม<br>ดัวอย่าง: เลือก A ของ A01<br>ୣ<br>คุณไม่สามารถเลือกดัวอักษรดัวแรกได้ เนื่องจากดัวอักษรเป็นสึ<br>เทา | (อนุครม)<br>ระบุระอะรี่สอง<br>ฏิ [1A–AO∭]<br>GENERAL (เม |
|---|----------------------------------------------------------------------------------------------------|----------------------------------------------------------|
| 5 | เลือก "นับ" และ "อัดราเพิ่ม" โดยการใช้ปุ่ม ▲ หรือปุ่ม ▼ และตั้ง<br>ค่าโดยใช้ปุ่ม ◀ หรือปุ่ม ▶                                                                              | (_ิ์นับ ะ•04<br>ปูอัตราเพิ่ม ะ 1                         |
|   | <b>ตัวอย่าง:</b> เมื่อคุณต้องการเพิ่มจำนวนหนึ่งสี่ครั้ง ให้ตั้ง "นับ": 4,<br>"อัตราเพิ่ม": 1.                                                                              | GENERAL                                                  |

(อนุกรม)

œ

ระบุระยะแรก

) [1A-A01] General

● การแก้ไขป้ายฉลาก

| • • • • |                                                                                                    | •••••                                                             |
|---------|----------------------------------------------------------------------------------------------------|-------------------------------------------------------------------|
| 6       | กดปุ่ม <b>ตกลง</b> หรือปุ่ม <b>Enter</b> เพื่อแสดงหน้าจอที่คุณดั้ง                                                                                                    | ัทย∡4 <u>ุ</u> ≢≜во                                               |
|         | ตัวอย่าง: <u>1</u> A–A01 1A–B02 1A–C03 1A–D04                                                                                                    | ) [1A-A01] [1A-B02]<br>GENERAL<br>9mm× 25mm @                     |
|         | <ul> <li>เมื่อคุณกดปุ่ม เสื่อน และปุ่ม อนุกรม คุณสามารถทำการตั้งค่าซ้ำได<br/>อีกครั้งแล้ว ระบบจะแสดงข้อความ "ดกลงที่จะบันทึกทับบนข้อมูลหะ<br/>หากตกลงที่จะเขียนทับ ให้กดปุ่ม ตกลง</li> <li>คุณสามารถเลือก ทั้งหมด/ปัจจุบัน/ระยะ เมื่อพิมพ์ป้ายฉลากที่มีหลา</li> <li>โปรดดูคู่มือสำหรับผู้ใช้เพื่อพิมพ์ป้ายฉลาก</li> </ul> | า้ หลังจากทำการตั้งค่า<br>ลังจากตำแหน่งนี้?"<br>ยหน้า             |
| ∎ ข้ำ   | ายัง                                                                                                    |                                                                   |
| 1       | ป้อนข้อความ                                                                                                    |                                                                   |
|         | <b>ตัวอย่าง:</b> สร้างป้ายฉลาก 1A-A01, 1A-A02, 1A-A03, 1A-A04 และ<br>1A-B01, 1A-B02, 1A-B03, 1A-B04 จาก 1A-A01 ด้วยการใช้ฟังก์ชั้นนี้                                                                                                    | (14781444 <b>‡</b> ABO<br>) [1A-A01]<br>GENERAL<br>9mm× 25mm (11) |
| 2       | กดปุ่ม <b>เลื่อน</b> และปุ่ม <b>อนุกรม</b> และเลือก "ขั้นสูง" โดยใช้ปุ่ม ▲ หรือปุ่ม<br>▼ และกดปุ่ม <b>ตกลง</b>                                                                                                    | ( ) พร้อมกัน<br>↓ ขั้นสุง<br>GENERAL 2/2                          |
| 2       | ระบข่างแรกของตัวอักษรที่คอเต้องการเพิ่ม                                                                                                    |                                                                   |
| 3       | <ul> <li>เพื่อระบุดัวอักษรหนึ่งดัว ให้ใช้ปุ่ม ▲, ปุ่ม ▼, ปุ่ม ◄ หรือปุ่ม ►<br/>เพื่อวางเคอร์เซอร์ใต้ดัวอักษร และกดปุ่ม ตกลง หรือปุ่ม Enter<br/>สองครั้ง</li> </ul>                                                                                                    | (อนุกรม)<br>ระบุระยะแรก<br>1) [1A-A01]<br>GENERAL (กา             |
|         | <ul> <li>เพื่อระบุช่วงของตัวอักษร ให้ใช้ปุ่ม ▲, ปุ่ม ▼, ปุ่ม ◀ หรือปุ่ม ►<br/>เพื่อวางเคอร์เซอร์ใต้ตัวอักษรตัวแรกในช่วง และกดปุ่ม ตกลง หรือปุ่ม<br/>Enter จากนั้น วางเคอร์เซอร์ใต้ตัวอักษรตัวสุดท้ายในช่วง และกดปุ่ม<br/>ตกลง หรือปุ่ม Enter</li> </ul>                                                                   |                                                                   |
|         | <b>ตัวอย่าง:</b> เลือก 1 ของ A01                                                                                                    |                                                                   |
| 4       | เลือก "นับ" และ "อัตราเพิ่ม" โดยการใช้ปุ่ม ▲ หรือปุ่ม ▼ และตั้ง<br>ค่าโดยใช้ปุ่ม ◀ หรือปุ่ม ▶                                                                                                    | (_ิ์นับ ะ>04<br>ู่อัตราเพิ่ม : 1                                  |
|         | <b>ตัวอย่าง:</b> เมื่อคุณต้องการเพิ่มจำนวนหนึ่งสี่ครั้ง ให้ดั้ง "นับ": 04,<br>"อัตราเพิ่ม": 1.                                                                                                    | GENERAL                                                           |
| 5       | ทำขั้นตอนที่ 3 และ 4 ซ้ำ เพื่อระบุช่วงที่สองของตัวอักษรที่คุณต้อง<br>การเพิ่ม ค่าส่วนเพิ่ม และค่าการนับ                                                                                                    | (อนุกรม)<br>ระบุระยะหี่สอง                                        |
|         | <b>ดัวอย่าง:</b> เลือก A ของ A01 เมื่อคุณต้องการเพิ่มจำนวนหนึ่งสองครั้ง<br>ให้ดั้ง "นับ": 02, "อัตราเพิ่ม": 1.                                                                                                    | ]) [1A-A0]]<br>General                                            |
|         | ผุณไม่สามารถเลือกตัวอักษรดัวแรกได้ เนื่องจากตัวอักษรเป็นสี<br>เทา                                                                                                    | (ใ้บับ :> <mark>02</mark><br>↓อัตราเพิ่ม : 1                      |
|         |                                                                                                    | GENERAL                                                           |

# การแก้ไขป้ายฉลาก

. . . . . . . .

. . . . . . . . .

| 6 | กดปุ่ม <b>ตกลง</b> หรือปุ่ม Enter เพื่อแสดงหน้าจอที่คุณดั้ง <u>[ัเทย₄44</u> ≢ <u>⊡</u>                                                                                                    |
|---|----------------------------------------------------------------------------------------------------|
|   | <ul> <li>ตัวอย่าง: 1A-A01 1A-A02 1A-A03 1A-A04</li> <li>① 1A-A01 1A-A02 1A-A02 1A-B01 1A-B02 1A-B03 1A-B04</li> </ul>                                                                                                    |
|   | <ul> <li>เมื่อคุณกดปุ่ม เลื่อน และปุ่ม อนุกรม คุณสามารถทำการตั้งค่าซ้ำได้ หลังจากทำการตั้งค่า<br/>อีกครั้งแล้ว ระบบจะแสดงข้อความ "ตกลงที่จะบันทึกทับบนข้อมูลหลังจากตำแหน่งนี้?"<br/>หากตกลงที่จะเขียนทับ ให้กดปุ่ม ตกลง</li> <li>คุณสามารถเลือก ทั้งหมด/ปัจจุบัน/ระยะ เมื่อพิมพ์ป้ายฉลากที่มีหลายหน้า</li> <li>โปรดดูคู่มือสำหรับผู้ใช้เพื่อพิมพ์ป้ายฉลาก</li> </ul>                                       |
| ð | <ul> <li>กดปุ่ม Esc เพื่อกลับไปยังขั้นดอนก่อนหน้า</li> <li>โหมดอนุกรมยังสามารถใช้กับบาร์โค้ดได้อีกด้วย บาร์โค้ดนับเป็นตัวอักษร</li> <li>ระบบใส่ลำดับหมายเลขอัตโนมัติจะสามารถใช้งานเลขไทยและเลขอารบิกได้</li> <li>ลำดับโหมดอนุกรมสามารถมีตัวอักษรสูงสุดได้ห้าดัวเท่านั้น</li> <li>ค่า "นับ" สามารถตั้งลำดับหมายเลขสูงสุดได้ถึง 99</li> <li>ค่า "อัดราเพิ่ม" สามารถตั้งในส่วนเพิ่มของหนึ่งถึงเก้า</li> </ul> |
| Q | <ul> <li>• ดัวอักษรและดัวเลขที่เพิ่มขึ้นเป็นไปตามที่แสดงไว้ด้านล่าง:</li> <li>0 → 19 → 0 →</li> <li>A → BZ → A →</li> <li>a → bZ → a →</li> <li>A0 → A1A9 → B0 →</li> <li>viavoin (ที่แสดงเป็น "_" ในด้วอย่างด้านล่าง) สามารถปรับระยะช่องว่างด้วอักษรหรือควบคุม</li> <li>จำนวนตัวเลขที่จะพิมฟ์ได้</li> <li>_9 → 1099 → 00 →</li> <li>_Z → AAZZ → AA →</li> <li>1_9 → 2_09.9 → 0_0 →</li> </ul>             |

# การใช้ P-TOUCH SOFTWARE

## การใช้ P-touch Software

ติดตั้งชอฟด์แวร์ P-touch และไดรเวอร์เครื่องพิมพ์เพื่อใช้เครื่องพิมพ์ของคุณกับเครื่องคอมพิวเดอร์ เยี่ยมชมหน้าเว็บที่มีรุ่นของคุณบนเว็บไซด์ช่วยเหลือการใช้งานบราเดอร์ที่ <u>support.brother.com</u> และดาวน์โหลดซอฟด์แวร์ดังต่อไปนี้:

- Windows: ไดรเวอร์เครื่องพิมพ์, P-touch Editor, P-touch Update Software, P-touch Transfer Manager และ Printer Setting Tool
- Mac: ไดรเวอร์เครื่องพิมพ์และ P-touch Editor

ในการพิมพ์จากคอมพิวเตอร์ คุณต้องเชื่อมต่อกับเครื่องพิมพ์โดยใช้สาย USB

#### คุณสมบัติ

| P-touch Editor              | ช่วยให้ทุกๆ คนสามารถสร้างฉลากที่มีรูปแบบชับช้อนและหลากหลายได้<br>อย่างง่ายดายด้วยการใช้ตัวอักษร แม่แบบ และคลิปอาร์ต                |  |
|-----------------------------|----------------------------------------------------------------------------------------------------|--|
| ไดรเวอร์เครื่องพิมพ์        | ช่วยให้คุณพิมพ์ฉลากได้จากเครื่อง P-touch ที่เชื่อมต่อ เมื่อใช้ P-touch<br>Editor ในเครื่องคอมพิวเตอร์ของคุณ                        |  |
| P-touch Update<br>Software  | สามารถอัพเกรดซอฟต์แวร์เป็นเวอร์ชั่นล่าสุดได้                                                                                       |  |
| P-touch Transfer<br>Manager | ให้คุณถ่ายโอนแม่แบบและข้อมูลอื่นๆ ไปยังเครื่องพิมพ์และบันทึกไฟล์<br>สำรองข้อมูลไว้ในเครื่องคอมพิวเดอร์ของคุณ<br>(Windows เท่านั้น) |  |

#### ความต้องการระบบ

้ก่อนการดิดตั้ง ให้ตรวจสอบว่า การกำหนดค่าระบบของคุณตรงดามความต้องการดังต่อไปนี้ สำหรับรายชื่อระบบปฏิบัติการที่ใช้ร่วมกันได้ล่าสุด โปรดเยี่ยมชม <u>support.brother.com</u>

| OS          | Windows   | Windows Vista/Windows 7/Windows 8/Windows 8.1<br>Microsoft Windows Server 2008/2008 R2/2012/2012 R2                                                                                                    |
|-------------|-----------|----------------------------------------------------------------------------------------------------|
|             | Macintosh | OS X v10.7.5/10.8.x/10.9.x/10.10.x                                                                                                    |
| ฮาร์ดดิสก์  | Windows   | พื้นที่ดิสก์: 70 MB หรือมากกว่า                                                                                                    |
|             | Macintosh | พื้นที่ดิสก์: 500 MB หรือมากกว่า                                                                                                    |
| หน่วยความจำ | Windows   | Windows Vista/Windows Server 2008/2008 R2/2012/2012 R2:<br>512 MB หรือมากกว่า<br>Windows 7: 1 GB หรือมากกว่า (32-bit) หรือ 2 GB หรือมากกว่า<br>(64-bit)<br>Windows 8/Windows 8.1:<br>1 GB หรือมากกว่า (32-bit) หรือ 2 GB หรือมากกว่า (64-bit) |
|             | Macintosh | OS X v10.7.5: 2 GB หรือมากกว่า<br>OS X v10.8.x: 2 GB หรือมากกว่า<br>OS X v10.9.x: 2 GB หรือมากกว่า<br>OS X v10.10.x: 2 GB หรือมากกว่า                                                                                                    |
| จอมอนิเตอร์ | Windows   | SVGA, สีมาก หรือการ์ดจอที่สูงกว่า                                                                                                    |
|             | Macintosh | 256 สี หรือมากกว่า                                                                                                    |
| อื่นๆ       |           | ไดร์ฟ CD-ROM                                                                                                    |

#### การใช้ P-TOUCH SOFTWARE

#### การดิดตั้งชอฟต์แวร์และไดรเวอร์เครื่องพิมพ์

กระบวนการดิดตั้งซอฟด์แวร์จะแตกต่างกันไปตาม OS ของเครื่องคอมพิวเดอร์ กระบวนการดิดตั้งอาจ มีการเปลี่ยนแปลงได้โดยไม่ต้องแจ้งให้ทราบล่วงหน้า ชื่อเครื่อง P-touch ที่ปรากฏบนหน้าจออาจแตกต่างจากชื่อเครื่อง P-touch ที่คณซื้อ

🕐 ห้ามเชื่อมต่อเครื่อง P-touch เข้ากับเครื่องคอมพิวเตอร์จนกว่าจะมีการระบุให้ทำเช่นนั้นได้

#### ∎สำหรับ Windows

- กระบวนการดิดดั้งอาจมีการเปลี่ยนแปลงขึ้นอยู่กับระบบปฏิบัติการในเครื่องคอมพิวเตอร์ของคุณ ด้วอย่างที่แสดงเป็นระบบปฏิบัติการ Windows 7
  - หากคุณกำลังใช้ Windows 8/Windows 8.1 ให้ใช้ Adobe<sup>®</sup> Reader<sup>®</sup> เพื่อเปิดคู่มือฉบับ PDF ใน CD-ROM

้หากมีการดิดดั้ง Adobe<sup>®</sup> Reader<sup>®</sup> แล้ว แต่ไม่สามารถเปิดไฟล์ได้ ให้เปลี่ยนไฟล์ ".pdf" ให้สัมพันธ์กับ "Adobe<sup>®</sup> Reader<sup>®</sup>" จากแผงควบคุมก่อนใช้ CD-ROM

- 1 ใส่ CD-ROM ดัวดิดดั้งเข้าไปในไดร์ฟ CD-ROM ของคุณ หากมีหน้าจอภาษาปรากฏขึ้น ให้เลือกภาษาของคุณ
  - สำหรับ Windows Vista/Windows 7/Windows Server 2008/2008 R2: หากหน้าจอตัวดิดดั้งไม่ปรากฏขึ้นโดยอัตโนมัติ ให้แสดงเนื้อหาโฟลเดอร์ในไดร์ฟ CD-ROM จากนั้นดับเบิลคลิกที่ [start.exe]
    - สำหรับ Windows 8/Windows 8.1/Windows Server 2012/2012 R2: หากหน้าจอดัวติดตั้งไม่ปรากฏขึ้นโดยอัดโนมัติ ให้คลิกที่ [รัน start.exe] ในหน้าจอ [เริ่มต้น] หรือให้แสดงเนื้อหาโฟลเดอร์ในไดร์ฟ CD-ROM จากเดสก์ทอป จากนั้นดับ เบิ้ลคลิกที่ [start.exe]

2 คลิกที่ [การติดตั้งมาตรฐาน]

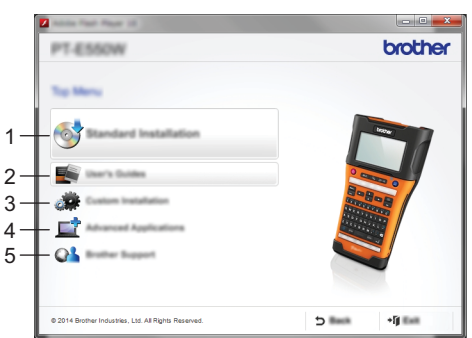

#### 1. การติดตั้งมาตรฐาน

ดิดดั้ง P-touch Editor, ไดรเวอร์เครื่องพิมพ์ P-touch Update Software, Printer Setting Tool และคู่มือสำหรับผู้ใช้ (P-touch Transfer Manager ติดดั้งพร้อมกับ P-touch Editor)

#### คู่มือสำหรับผู้ใช้ แสดงหรือดิดดังคู่มือสำหรับผู้ใช้

#### 3. การติดตั้งแบบก้ำหนดเอง

ยอมให้ P-touch Editor, ไดรเวอร์เครื่องพิมพ์, P-touch Update Software และ Printer Setting Tool สามารถเลือกแยกดิดตั้งได้ (P-touch Transfer Manager ดิดตั้งพร้อมกับ P-touch Editor)

#### แอพพลิเคชั่นขั้นสูง ดิดดั้งยูทิลิตี้ BRAdmin Light หรือแสดง Brother Developer Center

- \_\_\_\_
- การสนับสนุนของ Brother แสดงเว็บไซด์สนับสนุน (เว็บไซด์ช่วยเหลือการใช้งานบราเดอร์)
- 3 ปฏิบัติตามคำแนะนำบนหน้าจอเพื่อเสร็จสิ้นการดิดตั้ง
- 4 สามารถใช้ P-touch Update Software เพื่อตรวจสอบอัพเดด หาก [ตกลงเพื่อใช้ P-touch Update Software เพื่ออัพเดตซอร์ฟแวร์เป็นเวอร์ชั่นใหม่ล่าสุด? (ต้องเชื่อมต่ออินเทอร์เน็ตเพื่อทำการอัพเดด)] ปรากฏ ให้คลิก [ใช่] หรือ [ไม่ใช่]

ให้คลิ๊ก [ใช่] จากนั้นไปที่ขั้นดอนที่ 5 เพื่อดรวจสอบชอฟด์แวร์เวอร์ชั้นใหม่ และทำการอัพเดด ให้คลิก [ไม่ใช่] จากนั้นไปที่ชั้นดอนที่ 6 เพื่อดรวจสอบชอฟด์แวร์เวอร์ชั้นใหม่ และทำการอัพเดด

- ๅ หากคุณคลิก [ไม่ใช่] ที่นี่ คุณสามารถใช้งาน P-touch Update Software ในเวลาที่สะดวก
   ⊨ เพื่อดรวจสอบซอฟด์แวร์เวอร์ชั่นใหม่และทำการอัพเดด ดับเบิลคลิกที่ไคอน P-touch
   Update Software บนเดสก์ท็อป (เครื่องคอมพิวเตอร์ของคุณต้องเชื่อมต่อกับอินเทอร์เน็ต)
- 5| การเริ่ม P-touch Update Software

หากแอพพลิเคชั่นปรากฏใน [รายการไฟล์] หมายความว่า มีเวอร์ชั่นใหม่ของแอพพลิเคชั่น สามารถติดตั้งแอพพลิ เคชั่นนั้นได้ หากเลือกกล่องกาเครื่องหมาย และได้คลิกที่ [ติดตั้ง] รอจนกระทั่งมีข้อความที่แสดงว่าการติดตั้งเสร็จ สิ้นแล้วปรากฏขึ้น

หากไม่มีแอพพลิเคชั่นปรากฏใน [รายการไฟล์] แสดงว่า แอพพลิเคชั่นที่ติดตั้งในเครื่องคอมพิวเดอร์ในขณะนี้เป็นเวอร์ ชั่นใหม่ล่าสุดแล้ว ไม่จำเป็นต้องทำการอัพเดต คลิกที่ [ปิด]

| 😨 P-touch Update Software 💿 🗉 📻                         |  |  |  |
|---------------------------------------------------------|--|--|--|
| Da Jun 190                                              |  |  |  |
|                                                         |  |  |  |
| XX-X00X -                                               |  |  |  |
| Language (suggestioned land)                            |  |  |  |
| (particul)                                              |  |  |  |
| 100 House 100 A                                         |  |  |  |
| □ To Provide No. 10 10 10 10 10 10 10 10 10 10 10 10 10 |  |  |  |
| ×                                                       |  |  |  |
|                                                         |  |  |  |
| R post                                                  |  |  |  |

- 6 เมื่อระบบแสดงหน้าจอการลงทะเบียนผู้ใช้ทางออนไลน์ ให้คลิก [ตกลง] หรือ [ยกเลิก] หากคุณเลือก [ตกลง] คุณจะไปที่หน้าการลงทะเบียนผู้ใช้ทางออนไลน์ก่อนสิ้นสุดการติดตั้ง (แนะนำ) หากคณเลือก [ยกเลิก] การติดตั้งจะดำเนินการต่อไป
- 7 คลิกที่ [เสร็จสิ้น] การติดตั้งเสร็จสมบูรณ์แล้ว
  - ) เมื่อระบบถามคุณให้รีสตาร์ทเครื่องคอมพิวเตอร์ ให้คลิก [รีสตาร์ท]

#### ∎สำหรับ Macintosh

1 เริ่มจากเครื่อง Macintosh ของคุณ และดาวน์โหลดไดรเวอร์ ซอฟต์แวร์ และคู่มือจาก เว็บไซด์ ช่วยเหลือการใช้งานบราเดอร์ (support.brother.com)

🛿 ผู้ใช้ Macintosh สามารถเข้าถึง URL นี้ได้โดยตรงโดยการคลิกที่ไอคอน 🐢 ที่พบใน CD-ROM

#### การใช้ P-TOUCH SOFTWARE

#### การถอนการติดตั้งไดร์ฟเวอร์เครื่องพิมพ์

#### ∎สำหรับ Windows Vista/Windows Server 2008

- \_1」 หากเครื่อง P-touch ได้เชื่อมต่อกับเครื่องคอมพิวเตอร์ และได้เปิดเครื่องไว้ ให้กดปุ่ม ტ (เปิด/ ปิด) ค้างไว้เพื่อปิดเครื่อง
- 2 | คลิกที่ 🧑 [แผงควบคุม] [ฮาร์ดแวร์และเสียง] [เครื่องพิมพ์]
- <u>3</u> เลือก [Brother xx-xxxx] และคลิกที่ [ลบเครื่องพิมพ์นี้] หรือคลิกขวาที่ไอคอนนั้น หรือคลิกที่ [ลบ]
- 4 คลิกขวาที่หน้าต่าง [เครื่องพิมพ์] จากนั้นคลิกที่ [ใช้งานในฐานะผู้ดูแลระบบ] -[คุณสมบัติของ เครือข่าย...] หากหน้าต่างยืนยัน การอนุญาต ปรากฏขึ้น ให้คลิกที่ [ดำเนินการต่อ] หากหน้าต่าง [ควบคุมบัฐชี่ผู้ใช้] ปรากฏขึ้น ให้พิมพ์รหัสผ่าน จากนั้นคลิกที่ [ตกลง] หน้าต่าง [คุณสมบัติของเครือข่ายการพิมพ์] จะปรากฏขึ้น
- 5 คลิกที่แถบ [ไดร์เวอร์] เลือก [Brother xx-xxxx] จากนั้นคลิกที่ [ลบ...]
- 6 เลือก [ลบไดร์เวอร์และแพคเกจของไดร์เวอร์] จากนั้นคลิกที่ [ตกลง]
- 7 ปิดหน้าต่าง [คุณสมบัติของเครือข่ายการพิมพ์] ถอนการติดตั้งใดรเวอร์เครื่องพิมพ์แล้ว

#### ∎สำหรับ Windows 7/Windows Server 2008 R2

- <u>1</u> หากเครื่อง P-touch ได้เชื่อมต่อกับเครื่องคอมพิวเตอร์ และได้เปิดเครื่องไว้ ให้กดปุ่ม ტ (เปิด/ ปิด) ค้างไว้เพื่อปิดเครื่อง
- 2 คลิกที่ 🧑 [อุปกรณ์และเครื่องพิมพ์]
- 3 เลือก [Brother xx-xxxx] และคลิก [ลบอุปกรณ์] หรือคลิกขวาที่ไอคอนนั้น และคลิกที่ [ลบอุปกรณ์]
  - หากมีข้อความการควบคุมบัญชีผู้ใช้ปรากฏขึ้นมา ให้พิมพ์รหัสผ่าน จากนั้นคลิก [ใช่]
- 4 เลือก [โทรสาร] หรือ [Microsoft XPS Document Writer] ในหน้าต่าง [อุปกรณ์และเครื่องพิมพ์] จากนั้นคลิกที่ [คุณสมบัติของเครือข่ายการพิมพ์] ซึ่งปรากฏขึ้นบนแถบเมนู
- 5 คลิกที่แถบ [ไดร์เวอร์] จากนั้นคลิกที่ [เปลี่ยการตั้งค่าไดร์เวอร์] หากมีข้อความการควบคุมบัญชีผู้ใช้ปรากฏขึ้นมา ให้พิมพ์รหัสผ่าน จากนั้นคลิก [ใช่] เลือก [Brother xx-xxxx] จากนั้นคลิกที่ [ลบ...]
- 6 เลือก [ลบไดร์เวอร์และแพคเกจของไดร์เวอร์] จากนั้นคลิกที่ [ตกลง] ปฏิบัติดามคำแนะนำบนหน้าจอ
- 1 ปิดหน้าต่าง [คุณสมบัติของเครือข่ายการพิมพ์] ถอนการดิดดั้งไดรเวอร์เครื่องพิมพ์แล้ว

# ∎สำหรับ Windows 8/Windows 8.1/Windows Server 2012/2012 R2

- \_\_\_\_\_ หากเครื่อง P-touch ได้เชื่อมต่อกับเครื่องคอมพิวเตอร์ และได้เปิดเครื่องไว้ ให้กดปุ่ม 也 (เปิด/ \_\_\_\_\_ปิด) ค้างไว้เพื่อปิดเครื่อง
- 2 คลิกที่ [แผงควบคุม] ในหน้าจอ [แอพ] [ฮาร์ดแวร์และเสียง] [อุปกรณ์และเครื่องพิมพ์]
- 3 เลือก [Brother xx-xxxx] และคลิกที่ [ลบอุปกรณ์] หรือคลิกขวาที่ไอคอนนั้น และคลิกที่ [ลบอุปกรณ์]

้หากมี่ข้อความการควบคุมบัญชีผู้ใช้ปรากฏขึ้นมา ให้พิมพ์รหัสผ่าน จากนั้นคลิก [ใช่]

- 4 เลือก [โทรสาร] หรือ [Microsoft XPS Document Writer] ในหน้าต่าง [อุปกรณ์และเครื่องพิมพ์] จากนั้นคลิกที่ [คุณสมบัติของเครือข่ายการพิมพ์] ซึ่งปรากฏขึ้นในแถบเมนู
- 5 คลิกที่แถบ [ไดร์เวอร์] จากนั้นคลิกที่ [เปลี่ยการตั้งค่าไดร์เวอร์] หากมีข้อความการควบคุมบัญชีผู้ใช้ปรากฏขึ้นมา ให้พิมพ์รหัสผ่าน จากนั้นคลิก [ใช่] เลือก [Brother xx-xxxx] จากนั้นคลิกที่ [ลบ...]
- 6 เลือก [ลบไดร์เวอร์และแพคเกจของไดร์เวอร์] จากนั้นคลิกที่ [ตกลง] ปฏิบัติดามคำแนะนำบนหน้าจอ
- 1 ปิดหน้าต่าง [คุณสมบัติของเครือข่ายการพิมพ์] ถอนการติดตั้งใดรเวอร์เครื่องพิมพ์แล้ว

#### ∎สำหรับ OS X v10.7.5 - OS X v10.10.x

- 1 ปิดเครื่อง P-touch
- 2 คลิกเมนู Apple และ [การตั้งค่าระบบ] และคลิกที่ [พิมพ์ & สแกน] (OS X v10.7.5/OS X v10.8.x)/ [เครื่องพิมพ์ & เครื่องสแกน] (OS X v10.9.x/OS X v10.10.x)
- 3 เลือก [Brother xx-xxxx] และคลิกที่ [-] จากนั้นคลิกที่ [Delete Printer]
- 4 ปิดหน้าต่าง [พิมพ์ & สแกน] (OS X v10.7.5/OS X v10.8.x)/[เครื่องพิมพ์ & เครื่องสแกน] (OS X v10.9.x/OS X v10.10.x) ถอนการดิดตั้งไดรเวอร์เครื่องพิมพ์แล้ว

#### ถอนการติดตั้งซอฟต์แวร์

ให้ทำกระบวนการนี้ต่อเมื่อไม่จำเป็นต้องใช้ซอฟต์แวร์อีกต่อไป หรือเมื่อทำการติดตั้งซอฟแวร์ใหม่ อีกครั้ง

้สำหรับรายละเอียดเกี่ยวกับวิธีการถอนการติดตั้งซอฟต์แวร์ โปรดดูความช่วยเหลือสำหรับระบบปฏิบัติ การของคุณ

# brother

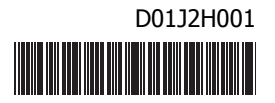